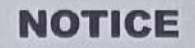

Profile related correction or Grievance portal has been opened for all pass out certified **trainees (from admission session 2014 to 2022)**. According to this information if any trainees need to apply for correction in the mark sheet, certificate, now he/she can apply for Grievance through NCVT MIS as per Annexure-I

Note: Any Grievance for correction by the trainees in Physical form or through email or letter will not entertained.

**Help Desk :** 

Souvic Roy 70015 75132 Certificate Section Kaligunj Government ITI, Nadia (GR19000204)

OPERATED BY SWADHIN IN PPP MODE

Ref. No. KGITI/2023/SEP/014

1912023

Vill.+P.O-Asachia,P.S.-Kaligunj, Dist- Nadia, State-West Bengal,

Pin-741137

Date. 23-09-2023

Principal Principal

Kaligunj Government ITI Operated by 'SWADHIN'in PPP Mode

# Annexure-I

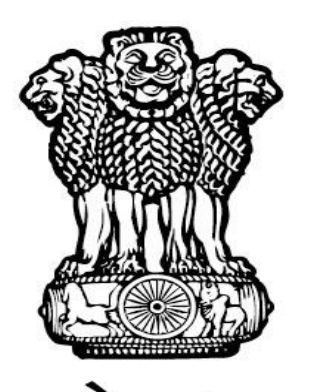

# सत्यमेव जयते GOVERNMENT OF INDIA MINISTRY OF SKILL DEVELOPMENT & ENTREPRENEURSHIP

# DIRECTORATE GENERAL OF TRAINING (DGT)

"Grievance User Manual for Trainees"

#### STEP - 1:-Open NCVT public portal site using the URL,

https://ncvtmis.gov.in/pages/home.aspx

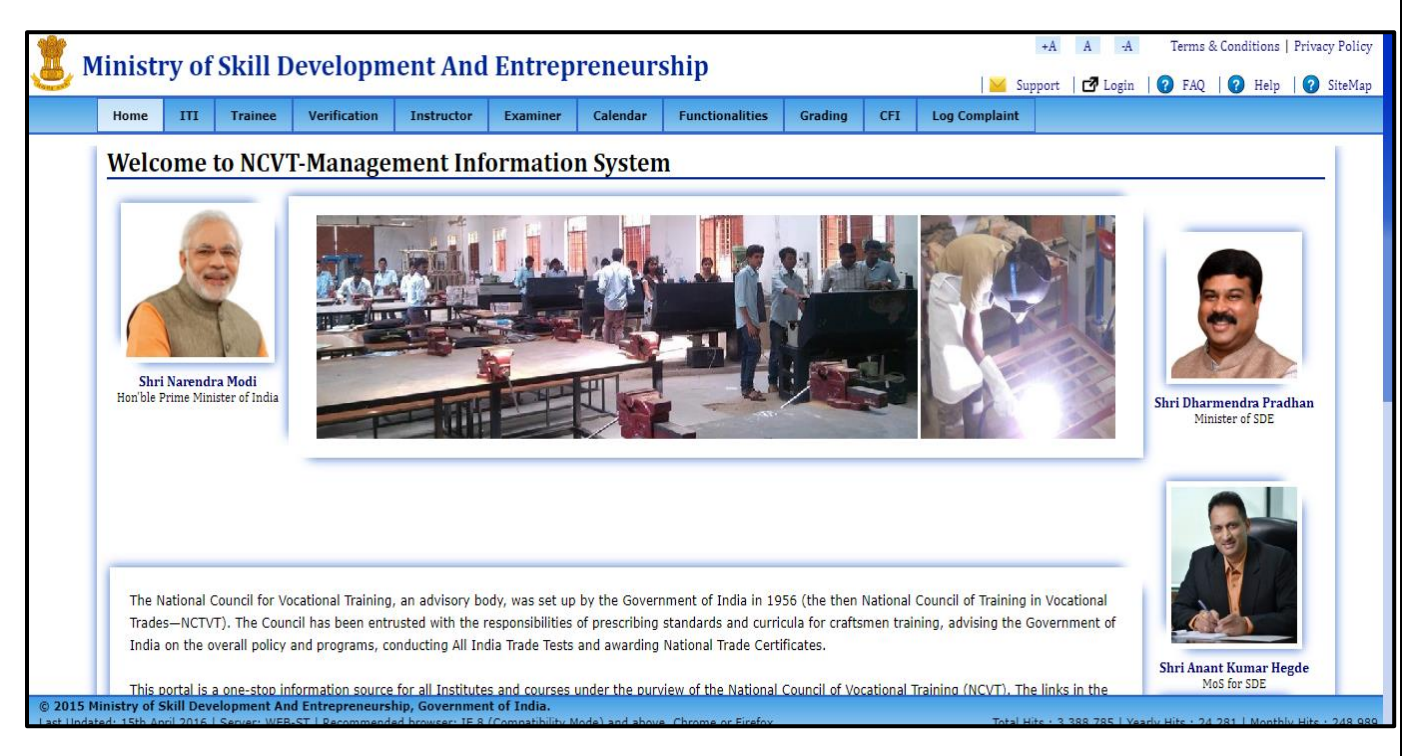

STEP – 2:-Trainee will verify its Marksheet from Marksheet Verification page.

Click On tab Verification → Marksheet Verification

| I'llinde.     | rv of       | Skill D        | evelonme        | nt And F       | ntrenre  | neurshi  | 'n              |          |       | +A        | A -A    | Terms &  | & Conditions | Privacy Pol |
|---------------|-------------|----------------|-----------------|----------------|----------|----------|-----------------|----------|-------|-----------|---------|----------|--------------|-------------|
|               | I y OI      |                |                 | int mind L     | merepre  | neurom   | P               |          |       | 🞽 Support | 🗗 Login | 🛛 🕜 FAQ  | 🕜 Help       | 🕜 SiteM     |
| Home          | III         | Trainee        | Verification    | Instructor     | Examiner | Calendar | Functionalities | Grading  | CFI   | Dashboard | EDPract | icalData | Grievance    |             |
| Trai          | nee M       | <b>/</b> arkSh | eet             |                |          |          |                 |          |       |           |         |          |              |             |
| Sea           | rch Cri     | iteria         |                 |                |          |          |                 |          |       |           |         |          |              |             |
|               | Boll A      | lumbor / P     | alistration     |                |          |          |                 |          |       |           |         |          |              |             |
|               | Numb        | ber*           | egistration     |                |          |          |                 | Exam Sys | stem* | S         | elect   | ~        |              |             |
|               | Seme        | ster*          |                 | select         | ~        |          |                 |          |       |           |         |          |              |             |
|               |             |                |                 |                |          | Canada   | Class           | 1        |       |           |         |          |              |             |
|               |             |                |                 |                |          | Search   | Clear           |          |       |           |         |          |              |             |
|               |             |                |                 |                |          |          |                 |          |       |           |         |          |              |             |
|               |             |                |                 |                |          |          |                 |          |       |           |         |          |              |             |
|               |             |                |                 |                |          |          |                 |          |       |           |         |          |              |             |
|               |             |                |                 |                |          |          |                 |          |       |           |         |          |              |             |
|               |             |                |                 |                |          |          |                 |          |       |           |         |          |              |             |
|               |             |                |                 |                |          |          |                 |          |       |           |         |          |              |             |
|               |             |                |                 |                |          |          |                 |          |       |           |         |          |              |             |
|               |             |                |                 |                |          |          |                 |          |       |           |         |          |              |             |
|               |             |                |                 |                |          |          |                 |          |       |           |         |          |              |             |
|               |             |                |                 |                |          |          |                 |          |       |           |         |          |              |             |
|               |             |                |                 |                |          |          |                 |          |       |           |         |          |              |             |
|               |             |                |                 |                |          |          |                 |          |       |           |         |          |              |             |
|               |             |                |                 |                |          |          |                 |          |       |           |         |          |              |             |
| › Ministry ol | of Skill De | evelopment A   | And Entrepreneu | rship, Governn | nent of  |          |                 |          |       |           |         |          | Please enter | r roll nun  |
| 5 Ministry of | of Skill De | evelopment #   | And Entrepreneu | rship, Governn | nent of  |          |                 |          |       |           |         |          | Please enter | r roll nun  |
| ) Ministry of | f Skill De  | evelopment #   | And Entrepreneu | rship, Governn | ient of  |          |                 |          |       |           |         |          | Please enter | r roll nun  |
| 5 Ministry of | f Skill De  | evelopment #   | And Entrepreneu | rship, Governn | nent of  |          |                 |          |       |           |         |          | Please enter | r roll nun  |

| ImageImageVerificationInstructorExaminerCalendarFunctionalitiesGradingCFIDashboardEDPracticalDataGrievantSearch CriteriaYear*Examiner / RegistrationR199813000055Exam System*Annual with the system in the system in the | linist | y of           | Skill D             | evelopme     | ent And E  | ntrepre  | neurshi  | р               |          |       | +A<br>Support | A -A      | Terms & | Conditions | Privad |
|----------------------------------------------------------------------------------------------------|--------|----------------|---------------------|--------------|------------|----------|----------|-----------------|----------|-------|---------------|-----------|---------|------------|--------|
| Trainee MarkSheet       Search Criteria       Roll Number / Registration       Number*       Year*         Search   Clear                                                                                                    | Home   | ITI            | Trainee             | Verification | Instructor | Examiner | Calendar | Functionalities | Grading  | CFI   | Dashboard     | EDPractic | alData  | Grievance  |        |
| Search Criteria         Roll Number / Registration         Number*         Year*         Search         Clear                                                                                                    | Traiı  | iee M          | /arkSh              | eet          |            |          |          |                 |          |       |               |           |         |            |        |
| Roll Number / Registration   Number*     Year*     Search     Clear                                                                                                    | Sear   | ch Cri         | teria               |              |            |          |          |                 |          |       |               |           |         |            |        |
| Year* Search Clear                                                                                                    |        | Roll N<br>Numb | Number / Ro<br>Der* | egistration  | R190813000 | 095      |          |                 | Exam Sys | stem* | Ann           | Jal       | ~       |            |        |
| Search Clear                                                                                                    |        | Year*          | ¢                   |              | 1          | ~        |          |                 |          |       |               |           |         |            |        |
|                                                                                                    |        |                |                     |              |            |          | Search   | Clear           |          |       |               |           |         |            |        |
|                                                                                                    |        |                |                     |              |            |          |          |                 | _        |       |               |           |         |            |        |
|                                                                                                    |        |                |                     |              |            |          |          |                 |          |       |               |           |         |            |        |
|                                                                                                    |        |                |                     |              |            |          |          |                 |          |       |               |           |         |            |        |
|                                                                                                    |        |                |                     |              |            |          |          |                 |          |       |               |           |         |            |        |
|                                                                                                    |        |                |                     |              |            |          |          |                 |          |       |               |           |         |            |        |
|                                                                                                    |        |                |                     |              |            |          |          |                 |          |       |               |           |         |            |        |
|                                                                                                    |        |                |                     |              |            |          |          |                 |          |       |               |           |         |            |        |
|                                                                                                    |        |                |                     |              |            |          |          |                 |          |       |               |           |         |            |        |

STEP – 4:-After filling the details click on search button, your marksheet will appear and you can either verify your marksheet or you can raise a grievance from the 'raise a grievance' button.

|           | ш        | Trainee       | Verification | Instructor | Examiner       | Calendar    | Functionalities | Grading | CFI      | Dashboard    | EDPracticalDa    | a Grievance  |   |
|-----------|----------|---------------|--------------|------------|----------------|-------------|-----------------|---------|----------|--------------|------------------|--------------|---|
| Search    | Resul    | ts            |              |            |                |             |                 |         |          |              |                  |              |   |
| Roll Nun  | ıber :   | 190813        | 000095       | т          | Fraine Name :  | KHONIMON    | IGKO. Y         | Aca     | demic Se | ession : Aug | 2019 ( Annual 1) |              |   |
| Trade Na  | ame :    | Carpent       | er (NSQF)    | E          | Exam Session : | Jul 2020    |                 |         |          |              |                  |              |   |
| ITI Code  |          | GU1300        | 0004         | ľ          | TI Name :      | Govt ITI, T | uensang         |         |          |              |                  |              | - |
| Overall I | Result   | Pass          |              |            |                |             | 5               |         |          |              |                  |              |   |
| :         |          |               |              |            |                |             | M               |         |          | M'- D        |                  |              |   |
| Summat    | tive Ass | sessment      |              |            |                |             | Ma              | rks     |          | Marks        | M                | arks Secured |   |
| Trade Th  | eory     |               |              |            |                |             | 10              | 10      |          | 33           |                  | 68           |   |
| Employa   | bility S | ikills        |              |            |                |             | 5               | 0       |          | 17           |                  | 40           |   |
| Worksho   | p Calci  | ulation and S | cience       |            |                |             | 5               | 0       |          | 17           |                  | 43           |   |
| Engineer  | ring Dr  | awing         |              |            |                |             | 5               | 0       |          | 17           |                  | 31           |   |
| Trade Pr  | actical  |               |              |            |                |             | 25              | i0      |          | 150          |                  | 243          |   |
| Formativ  | re Asse  | ssment        |              |            |                |             | 20              | 10      |          | 120          |                  | 162          |   |
|           |          |               |              | Total      |                |             | 70              | 0       |          |              |                  | 587          |   |
|           |          |               |              |            | Agree          | Raise       | e a Grievance   |         |          |              |                  |              |   |

**STEP -5: -** IF TRAINEE IS SATISFY WITH HIS RESULT, He/ She will accept his result. And click on agree.

|            | ITI         | Trainee       | Verification | Instructor | Examiner      | Calendar    | Functionalities | Grading   | CFI        | Dashboard          | EDPracticalData  | Grievance |
|------------|-------------|---------------|--------------|------------|---------------|-------------|-----------------|-----------|------------|--------------------|------------------|-----------|
|            |             |               |              |            |               |             |                 |           |            |                    |                  |           |
| Searc      | h Resu      | lts           |              |            |               |             |                 |           |            |                    |                  |           |
| Roll N     | umber :     | 1908130       | 000095       | т          | fraine Name : | KHONIMON    | GKO. Y          | Acad      | emic Sessi | on: Aug            | 2019 ( Annual 1) |           |
| Trade      | Name :      | Carpent       | er (NSQF)    | E          | xam Session : | Jul 2020    |                 |           |            |                    |                  |           |
| ITI Co     | de :        | GU13000       | 0004         | ľ          | TI Name :     | Govt ITI, T | iensang         |           |            |                    |                  |           |
| Overa<br>: | ll Result   | Pass          |              |            |               |             |                 |           |            |                    |                  |           |
| Sumr       | native As:  | sessment      |              |            |               |             | Ma              | x.<br>·ks |            | Min. Pass<br>Marks | Marks            | s Secured |
| Trade      | Theory      |               |              |            |               |             | 10              | 0         |            | 33                 |                  | 68        |
| Emplo      | oyability S | 5kills        |              |            |               |             | 5               | 0         |            | 17                 |                  | 40        |
| Works      | shop Calc   | ulation and S | cience       |            |               |             | 5               | D         |            | 17                 |                  | 43        |
| Engin      | eering Dr   | rawing        |              |            |               |             | 5               | D         |            | 17                 |                  | 31        |
| Trade      | Practical   |               |              |            |               |             | 25              | i0        |            | 150                |                  | 243       |
| Form       | ative Asse  | essment       |              |            |               |             | 20              | 0         |            | 120                |                  | 162       |
|            |             |               |              | Total      |               |             | 70              | 10        |            |                    |                  | 587       |
|            |             |               |              |            |               |             |                 |           |            |                    |                  |           |

His result will be accepted and marksheet will be generated by the department

#### If trainee clicks on "Raise a Grievance"

**STEP – 6:-**A pop-up will appear asking for confirmation 'I agree that in case raise I a grievance, the result declared hereby and downloading of Mark-sheet / NTC will be put on hold for approximately 30-45 days till resolution of grievance!...'

|                                 | stage.ncvtmis.gov.in says<br>I agree that in case raise I a grievance, the result declared hereby and<br>downloading of Mark-sheet / NTC will be put on hold for approx 30-45<br>days till resolution of grievancel<br>OK Cancel |  |
|---------------------------------|----------------------------------------------------------------------------------------------------|--|
|                                 |                                                                                                    |  |
|                                 |                                                                                                    |  |
| Weiting for stage nevtmis govin |                                                                                                    |  |

NOTE: - Once you click on 'OK' you will be redirected to Log Grievance page. And one can continue with below process also.

#### **STEP – 6:**-Click On tab Complaint Tool → Grievance → Log Grievance

|       |       | Testers      | Mar 10       |            |          | Colordan.     | E                  | Const.  |          | J Sup | pore Dogin |                | Terb |
|-------|-------|--------------|--------------|------------|----------|---------------|--------------------|---------|----------|-------|------------|----------------|------|
| ноте  | 111   | Trainee      | Verification | Instructor | Examiner | Calendar      | Functionalities    | Grading | CFI      | Help  | Dashboard  | Complaint Tool |      |
| Griev | vance | e Authe      | nticate      |            |          |               |                    |         |          |       |            |                |      |
| [     |       |              |              |            |          |               |                    |         |          |       |            |                |      |
|       | Trair | nee Name*    |              |            |          |               | Grievance Typ      | e*      | -Select- |       | ~          |                |      |
|       | Regis | stration Num | ber*         |            |          |               |                    |         |          |       |            |                |      |
|       |       |              |              |            | All fiel | ds marked wit | h * are mandatory. |         |          |       |            |                |      |
|       |       |              |              |            |          |               | , class            |         |          |       |            |                |      |
|       |       |              |              |            |          | Next          | Clear              |         |          |       |            |                |      |
|       |       |              |              |            |          |               |                    |         |          |       |            |                |      |
|       |       |              |              |            |          |               |                    |         |          |       |            |                |      |
|       |       |              |              |            |          |               |                    |         |          |       |            |                |      |
|       |       |              |              |            |          |               |                    |         |          |       |            |                |      |
|       |       |              |              |            |          |               |                    |         |          |       |            |                |      |
|       |       |              |              |            |          |               |                    |         |          |       |            |                |      |
|       |       |              |              |            |          |               |                    |         |          |       |            |                |      |
|       |       |              |              |            |          |               |                    |         |          |       |            |                |      |
|       |       |              |              |            |          |               |                    |         |          |       |            |                |      |
|       |       |              |              |            |          |               |                    |         |          |       |            |                |      |
|       |       |              |              |            |          |               |                    |         |          |       |            |                |      |
|       |       |              |              |            |          |               |                    |         |          |       |            |                |      |
|       |       |              |              |            |          |               |                    |         |          |       |            |                |      |
|       |       |              |              |            |          |               |                    |         |          |       |            |                |      |
|       |       |              |              |            |          |               |                    |         |          |       |            |                |      |

## **Grievance Page**

**STEP- 7: -**Enter Trainee Name, Grievance type and Registration Number. please note All fields are mandatory to be filled then only You can proceed further. <u>NOTE: - If Grievance Type is selected as</u>

#### 1. Profile: -

|         | -        |              |                 |                |          |               |                    |         |           | 🖌 Support | 🗗 🗗 Login  | 7 FAQ  | 🕜 Help    |
|---------|----------|--------------|-----------------|----------------|----------|---------------|--------------------|---------|-----------|-----------|------------|--------|-----------|
| ome     | ITI      | Trainee      | Verification    | Instructor     | Examiner | Calendar      | Functionalities    | Grading | CFI       | Dashboard | EDPractica | alData | Grievance |
| riev    | vance    | e Authe      | enticate        |                |          |               |                    |         |           |           |            |        |           |
|         |          |              |                 |                |          |               |                    |         |           |           |            |        |           |
|         | Trai     | nee Name*    |                 | AZAD NANDA     | AN       |               | Grievance Typ      | e*      | Profile F | Related   | ~          |        |           |
|         | Regi     | stration Nun | ıber*           | R190810009     | 139      |               |                    |         |           |           |            |        |           |
|         |          |              |                 |                | All fiel | ds marked wit | h * are mandatory. |         |           |           |            |        |           |
|         |          |              |                 |                |          | Novt          | Cloar              |         |           |           |            |        |           |
|         |          |              |                 |                |          | Next          | Clear              |         |           |           |            |        |           |
|         |          |              |                 |                |          |               |                    |         |           |           |            |        |           |
|         |          |              |                 |                |          |               |                    |         |           |           |            |        |           |
|         |          |              |                 |                |          |               |                    |         |           |           |            |        |           |
|         |          |              |                 |                |          |               |                    |         |           |           |            |        |           |
|         |          |              |                 |                |          |               |                    |         |           |           |            |        |           |
|         |          |              |                 |                |          |               |                    |         |           |           |            |        |           |
|         |          |              |                 |                |          |               |                    |         |           |           |            |        |           |
|         |          |              |                 |                |          |               |                    |         |           |           |            |        |           |
|         |          |              |                 |                |          |               |                    |         |           |           |            |        |           |
|         |          |              |                 |                |          |               |                    |         |           |           |            |        |           |
|         |          |              |                 |                |          |               |                    |         |           |           |            |        |           |
|         |          |              |                 |                |          |               |                    |         |           |           |            |        |           |
|         |          |              |                 |                |          |               |                    |         |           |           |            |        |           |
|         |          |              |                 |                |          |               |                    |         |           |           |            |        |           |
|         |          |              |                 |                |          |               |                    |         |           |           |            |        |           |
|         |          |              |                 |                |          |               |                    |         |           |           |            |        |           |
| stry of | Skill De | evelopment   | And Entrepreneu | rship. Governm | nent of  |               |                    |         |           |           |            |        |           |
| try of  | Skill De | evelopment / | And Entrepreneu | rship, Governn | nent of  |               |                    |         |           |           |            |        |           |
| try of  | Skill De | evelopment i | And Entrepreneu | rship, Governn | nent of  |               |                    |         |           |           |            |        |           |
| ry of   | Skill De | evelopment / | And Entrepreneu | rship, Governn | ient of  |               |                    |         |           |           |            |        |           |

**STEP- 1.1: -** Click on Next and you will be redirected to new page where you will be asked for the OTP on your Email ID or Mobile Number.

#### a) If clicked on continue: -

|      |         |             |                |               | -             | -             |                    |              |          |               | 🞽 Suppor          | nt   <b>C7</b> | Login   🕜 FAQ   🕜 He |
|------|---------|-------------|----------------|---------------|---------------|---------------|--------------------|--------------|----------|---------------|-------------------|----------------|----------------------|
| lome | ITI     | Trainee     | Verification   | Instructor    | Examiner      | Calendar      | Functionalities    | Grading      | CFI      | Dashboard     | SemesterMarks     | Data           | Grievance            |
| riev | ance    | Authe       | nticate        |               |               |               |                    |              |          |               |                   |                |                      |
|      |         |             |                |               |               |               |                    |              |          |               |                   |                |                      |
| Your | profile | has below I | Email and mobi | le number. If | you want to o | change it kin | dly click on updat | e and if you | ı want t | o continue to | raise grievance l | cindly c       | lick on contniue     |
|      |         |             |                |               |               |               | Email id: 1        | am*****.co   | m        |               |                   |                |                      |
|      |         |             |                |               |               | P             | Mobile Number:     | 904****6776  | 5        |               |                   |                |                      |
|      |         |             |                |               |               |               | Continue           | Update       |          |               |                   |                |                      |
|      |         |             |                |               |               |               |                    |              |          |               |                   |                |                      |
|      |         |             |                |               |               |               |                    |              |          |               |                   |                |                      |
|      |         |             |                |               |               |               |                    |              |          |               |                   |                |                      |
|      |         |             |                |               |               |               |                    |              |          |               |                   |                |                      |
|      |         |             |                |               |               |               |                    |              |          |               |                   |                |                      |
|      |         |             |                |               |               |               |                    |              |          |               |                   |                |                      |
|      |         |             |                |               |               |               |                    |              |          |               |                   |                |                      |
|      |         |             |                |               |               |               |                    |              |          |               |                   |                |                      |
|      |         |             |                |               |               |               |                    |              |          |               |                   |                |                      |
|      |         |             |                |               |               |               |                    |              |          |               |                   |                |                      |
|      |         |             |                |               |               |               |                    |              |          |               |                   |                |                      |
|      |         |             |                |               |               |               |                    |              |          |               |                   |                |                      |
|      |         |             |                |               |               |               |                    |              |          |               |                   |                |                      |
|      |         |             |                |               |               |               |                    |              |          |               |                   |                |                      |
|      |         |             |                |               |               |               |                    |              |          |               |                   |                |                      |
|      |         |             |                |               |               |               |                    |              |          |               |                   |                |                      |
|      |         |             |                |               |               |               |                    |              |          |               |                   |                |                      |
|      |         |             |                |               |               |               |                    |              |          |               |                   |                |                      |
|      |         |             |                |               |               |               |                    |              |          |               |                   |                |                      |

|      |       | Tuninga | Manifiantian | Turnhaustan | Commission of  | Calandan | Constant and Maria | Curatina      | CET       | Daubharad | Convertentienter  | Culourne  |  |
|------|-------|---------|--------------|-------------|----------------|----------|--------------------|---------------|-----------|-----------|-------------------|-----------|--|
| iome | m     | Trainee | verification | Instructor  | Examiner       | Calendar | Functionalities    | Grading       | CFI       | Dashboard | SemesterMarksData | Grievance |  |
|      |       |         | 1.56 1.11    | 0.0         |                |          |                    |               |           |           |                   |           |  |
| nan  | ge El | mall Ar | ia Mobile    | Of Irain    | lee            |          |                    |               |           |           |                   |           |  |
|      |       |         |              |             |                |          |                    |               |           |           |                   |           |  |
|      |       |         |              |             |                | You can  | re-send the OTP ma | aximum of 3 t | times     |           |                   |           |  |
|      |       |         |              | Enter C     | OTP for 870*** | **2296   | 1768               | Pas           | and OTP   |           |                   |           |  |
|      |       |         |              | Tanı        | antemp         | *        | 1,00               |               | enu O I I |           |                   |           |  |
|      |       |         |              |             |                |          | Back               | Submit        |           |           |                   |           |  |
|      |       |         |              |             |                |          |                    |               |           |           |                   |           |  |
|      |       |         |              |             |                |          |                    |               |           |           |                   |           |  |
|      |       |         |              |             |                |          |                    |               |           |           |                   |           |  |
|      |       |         |              |             |                |          |                    |               |           |           |                   |           |  |
|      |       |         |              |             |                |          |                    |               |           |           |                   |           |  |
|      |       |         |              |             |                |          |                    |               |           |           |                   |           |  |
|      |       |         |              |             |                |          |                    |               |           |           |                   |           |  |
|      |       |         |              |             |                |          |                    |               |           |           |                   |           |  |
|      |       |         |              |             |                |          |                    |               |           |           |                   |           |  |
|      |       |         |              |             |                |          |                    |               |           |           |                   |           |  |
|      |       |         |              |             |                |          |                    |               |           |           |                   |           |  |
|      |       |         |              |             |                |          |                    |               |           |           |                   |           |  |
|      |       |         |              |             |                |          |                    |               |           |           |                   |           |  |
|      |       |         |              |             |                |          |                    |               |           |           |                   |           |  |
|      |       |         |              |             |                |          |                    |               |           |           |                   |           |  |

<u>NOTE: - Trainee will be redirected to OTP page only if Trainee is having Mobile Number or Email II</u> <u>Correct otherwise Trainee has to use Update Option. If click on submit follow STEP: -1.2.</u>

#### b) If Trainee clicks on Update option: -

|      | ITI       | Trainee     | Verification  | Instructor     | Examiner      | Calendar      | Functionalities    | Grading       | CFI      | Dashboard     | SemesterMarksData     | Grievance      |      |
|------|-----------|-------------|---------------|----------------|---------------|---------------|--------------------|---------------|----------|---------------|-----------------------|----------------|------|
|      |           | . A         |               |                |               |               |                    |               |          |               |                       |                | ]    |
| riev | ance      | Authe       | nticate       |                |               |               |                    |               |          |               |                       |                |      |
| Your | orofile h | has below E | Email and mob | ile number. If | you want to o | change it kir | ndly click on upda | te and if you | u want t | o continue to | aise grievance kindly | click on contr | niue |
|      |           |             |               |                |               |               | Email id:          | ram*****.co   | m        |               |                       |                |      |
|      |           |             |               |                |               | 1             | Mobile Number:     | 904****6776   | 5        |               |                       |                |      |
|      |           |             |               |                |               |               | Continue           | Undate        |          |               |                       |                |      |
|      |           |             |               |                |               |               |                    |               |          |               |                       |                |      |
|      |           |             |               |                |               |               |                    |               |          |               |                       |                |      |
|      |           |             |               |                |               |               |                    |               |          |               |                       |                |      |
|      |           |             |               |                |               |               |                    |               |          |               |                       |                |      |
|      |           |             |               |                |               |               |                    |               |          |               |                       |                |      |
|      |           |             |               |                |               |               |                    |               |          |               |                       |                |      |
|      |           |             |               |                |               |               |                    |               |          |               |                       |                |      |
|      |           |             |               |                |               |               |                    |               |          |               |                       |                |      |
|      |           |             |               |                |               |               |                    |               |          |               |                       |                |      |
|      |           |             |               |                |               |               |                    |               |          |               |                       |                |      |
|      |           |             |               |                |               |               |                    |               |          |               |                       |                |      |
|      |           |             |               |                |               |               |                    |               |          |               |                       |                |      |
|      |           |             |               |                |               |               |                    |               |          |               |                       |                |      |
|      |           |             |               |                |               |               |                    |               |          |               |                       |                |      |

• After clicking on update, trainee will be redirected to a new page where trainee has to verify its Date of birth to proceed further, Trainee has to enter details correctly.

| • m          | Trainee<br>nail An | Verification            | Instructor<br>Of Train                | Examiner<br>ee                                      | Calendar                                                 | Functionalities                                          | Grading                                                  | CFI                                                      | Dashboard                                                | SemesterMarksData                                        | Login 7 FA                                               | Q 🛛 🕜 Help                                               | 🕜 SiteMap |
|--------------|--------------------|-------------------------|---------------------------------------|-----------------------------------------------------|----------------------------------------------------------|----------------------------------------------------------|----------------------------------------------------------|----------------------------------------------------------|----------------------------------------------------------|----------------------------------------------------------|----------------------------------------------------------|----------------------------------------------------------|-----------|
| nge Ei       | Trainee<br>mail An | verification            | Instructor<br>Of Train                | Examiner<br>ee                                      | Calendar                                                 | Functionalities                                          | Grading                                                  | CFI                                                      | Dashboard                                                | SemesterMarksData                                        | Grievance                                                |                                                          |           |
| inge Ei      | nail An            | nd Mobile               | Of Train                              | ee                                                  |                                                          |                                                          |                                                          |                                                          |                                                          |                                                          |                                                          |                                                          |           |
| inge Ei      | nall An            | id Mobile               | UI Irain                              | ee                                                  |                                                          |                                                          |                                                          |                                                          |                                                          |                                                          |                                                          |                                                          |           |
|              |                    |                         |                                       |                                                     |                                                          |                                                          |                                                          |                                                          |                                                          |                                                          |                                                          |                                                          | _         |
|              |                    |                         |                                       |                                                     |                                                          |                                                          |                                                          |                                                          |                                                          |                                                          |                                                          |                                                          |           |
|              |                    |                         |                                       |                                                     | Enter                                                    | r Date of Birth for                                      | Verification                                             | :                                                        |                                                          |                                                          |                                                          |                                                          |           |
|              |                    |                         |                                       |                                                     | 2                                                        | 20-oct-1991 dd-r                                         | mmm-yyyy                                                 |                                                          |                                                          |                                                          |                                                          |                                                          |           |
|              |                    |                         |                                       |                                                     |                                                          | Verify                                                   | 1                                                        |                                                          |                                                          |                                                          |                                                          |                                                          |           |
|              |                    |                         |                                       |                                                     |                                                          | Verity                                                   |                                                          |                                                          |                                                          |                                                          |                                                          |                                                          |           |
|              |                    |                         |                                       |                                                     |                                                          |                                                          |                                                          |                                                          |                                                          |                                                          |                                                          |                                                          |           |
|              |                    |                         |                                       |                                                     |                                                          |                                                          |                                                          |                                                          |                                                          |                                                          |                                                          |                                                          |           |
|              |                    |                         |                                       |                                                     |                                                          |                                                          |                                                          |                                                          |                                                          |                                                          |                                                          |                                                          |           |
|              |                    |                         |                                       |                                                     |                                                          |                                                          |                                                          |                                                          |                                                          |                                                          |                                                          |                                                          |           |
|              |                    |                         |                                       |                                                     |                                                          |                                                          |                                                          |                                                          |                                                          |                                                          |                                                          |                                                          |           |
|              |                    |                         |                                       |                                                     |                                                          |                                                          |                                                          |                                                          |                                                          |                                                          |                                                          |                                                          |           |
|              |                    |                         |                                       |                                                     |                                                          |                                                          |                                                          |                                                          |                                                          |                                                          |                                                          |                                                          |           |
|              |                    |                         |                                       |                                                     |                                                          |                                                          |                                                          |                                                          |                                                          |                                                          |                                                          |                                                          |           |
|              |                    |                         |                                       |                                                     |                                                          |                                                          |                                                          |                                                          |                                                          |                                                          |                                                          |                                                          |           |
|              |                    |                         |                                       |                                                     |                                                          |                                                          |                                                          |                                                          |                                                          |                                                          |                                                          |                                                          |           |
|              |                    |                         |                                       |                                                     |                                                          |                                                          |                                                          |                                                          |                                                          |                                                          |                                                          |                                                          |           |
|              |                    |                         |                                       |                                                     |                                                          |                                                          |                                                          |                                                          |                                                          |                                                          |                                                          |                                                          |           |
|              |                    |                         |                                       |                                                     |                                                          |                                                          |                                                          |                                                          |                                                          |                                                          |                                                          |                                                          |           |
| of Skill Dev | elopment An        | nd Entrepreneurs        | ship, Governme                        | nt of                                               |                                                          |                                                          |                                                          |                                                          |                                                          |                                                          |                                                          |                                                          |           |
|              | of Skill Dev       | of Skill Development Ar | of Skill Development And Entrepreneur | of Skill Development And Entrepreneurship, Governme | of Skill Development And Entrepreneurship, Government of | of Skill Development And Entrepreneurship, Government of | of Skill Development And Entrepreneurship, Government of | of Skill Development And Entrepreneurship, Government of | of Skill Development And Entrepreneurship, Government of | of Skill Development And Entrepreneurship, Government of | of Skill Development And Entrepreneurship, Government of | of Skill Development And Entrepreneurship, Government of | Verify    |

• Now after entering correct DOB, Trainee has to click on verify button, a new page will appear with the Trainee details and having option to enter Mobile Number and Email ID.

| ne  | ITI Traine | e Verification | Instructor  | Examiner      | Calendar | Functionalities  | Grading      | CFI      | Dashboard | SemesterMarksData | Grievance    |  |
|-----|------------|----------------|-------------|---------------|----------|------------------|--------------|----------|-----------|-------------------|--------------|--|
| าทส | o Email    | And Mobile     | o Of Trai   | inee          |          |                  |              |          |           |                   |              |  |
| ang | c Eman     |                |             | ince          |          |                  |              |          |           |                   |              |  |
|     |            | Trainee Regis  | tration No: | R140802007063 |          |                  |              |          |           | Trainee Name:     | DEEPIKA RANA |  |
|     |            | Fat            | her Name:   | SH.RAJ KUMAR  |          |                  |              |          |           | Date Of Birth:    | 20-Oct-1991  |  |
|     |            | Mot            | her Name:   | MRS.SUMAN LAT | A        |                  |              |          |           |                   |              |  |
|     |            |                |             |               | E        | mail id: * raman | dhiman747@gn | nail.com |           |                   |              |  |
|     |            |                |             |               | Mobile N | umber: * 90499   | 06776        |          |           |                   |              |  |
|     |            |                |             |               |          |                  |              |          |           |                   |              |  |
|     |            |                |             |               |          | Undate           |              |          |           |                   |              |  |
|     |            |                |             |               |          | Opuate           |              |          |           |                   |              |  |
|     |            |                |             |               |          |                  |              |          |           |                   |              |  |
|     |            |                |             |               |          |                  |              |          |           |                   |              |  |
|     |            |                |             |               |          |                  |              |          |           |                   |              |  |
|     |            |                |             |               |          |                  |              |          |           |                   |              |  |
|     |            |                |             |               |          |                  |              |          |           |                   |              |  |
|     |            |                |             |               |          |                  |              |          |           |                   |              |  |

• Now click on update and trainee will be redirected OTP Page where trainee will receive on new number/ Email ID, after entering correct Details click on update.

| 👚 🛛      | linistr       | v of S    | kill De     | velonme        | nt And Fi      | ntrenrer       | neurshii   | n                   |              |         |           | +A A              | -A Term      | s & Conditions   Privacy Policy |
|----------|---------------|-----------|-------------|----------------|----------------|----------------|------------|---------------------|--------------|---------|-----------|-------------------|--------------|---------------------------------|
| 9        | linisti       | y OI S    |             | veropiner      |                | hepter         | icui sinj  | 2                   | I            |         |           | 🛛 🔛 Support 🗎     | Login   🕜 F. | AQ 🛛 🕜 Help 🗌 🕜 SiteMap         |
|          | Home          | ITI       | Trainee     | Verification   | Instructor     | Examiner       | Calendar   | Functionalities     | Grading      | CFI     | Dashboard | SemesterMarksData | Grievance    |                                 |
|          | Chan          | go Fi     | moil Ar     | d Mobilo       | OfTrain        |                |            |                     |              |         |           |                   |              |                                 |
|          |               | ge El     | nan Ar      | id Mobile      | of fram        | lee            |            |                     |              |         |           |                   |              |                                 |
|          |               |           |             |                |                |                | Vo         | u can re-send OTP i | n 0 soconds  |         |           |                   |              |                                 |
|          |               |           |             |                | Enter (        | OTP for 870*** | **2296     | a can re-sena orr n | in 9 seconds |         |           |                   |              |                                 |
|          |               |           |             |                | ram*           | ****an1@wip    | ro.com 590 | 394                 | Re S         | end OTP |           |                   |              |                                 |
|          |               |           |             |                |                |                |            | Back                | Submit       |         |           |                   |              |                                 |
|          |               |           |             |                |                |                |            |                     |              |         |           |                   |              |                                 |
|          |               |           |             |                |                |                |            |                     |              |         |           |                   |              |                                 |
|          |               |           |             |                |                |                |            |                     |              |         |           |                   |              |                                 |
|          |               |           |             |                |                |                |            |                     |              |         |           |                   |              |                                 |
|          |               |           |             |                |                |                |            |                     |              |         |           |                   |              |                                 |
|          |               |           |             |                |                |                |            |                     |              |         |           |                   |              |                                 |
|          |               |           |             |                |                |                |            |                     |              |         |           |                   |              |                                 |
|          |               |           |             |                |                |                |            |                     |              |         |           |                   |              |                                 |
|          |               |           |             |                |                |                |            |                     |              |         |           |                   |              |                                 |
|          |               |           |             |                |                |                |            |                     |              |         |           |                   |              |                                 |
|          |               |           |             |                |                |                |            |                     |              |         |           |                   |              |                                 |
| © 2015 M | linistry of s | skill Dev | elopment Ar | d Entrepreneur | ship, Governme | ent of         |            |                     |              |         |           |                   |              |                                 |
| India.   |               |           |             |                |                |                |            |                     |              |         |           |                   |              |                                 |

• Now after clicking on submit, search the details again to log the grievance.

| riev | - 111 |              | Manifiantian | Turnhaustan | Commission of | Colordan     | Constitute Dates    | Curdina      | CET | Dealtheand   | Consistent to de Date | Colouran  |  |
|------|-------|--------------|--------------|-------------|---------------|--------------|---------------------|--------------|-----|--------------|-----------------------|-----------|--|
| rie  |       | Trainee      | Verification | Instructor  | Examiner      | Calendar     | Functionalities     | Grading      | CF1 | Dashboard    | SemesterMarksData     | Grievance |  |
|      | /ance | e Authe      | nticate      |             |               |              |                     |              |     |              |                       |           |  |
|      | Trai  | inee Name*   |              | DEERIK      | Α ΡΑΝΑ        |              | Gri                 | evance Tune* |     | Profile Pela | ted 🗸                 |           |  |
|      | -     |              |              |             |               |              |                     | evance Type  |     | Tronic Rei   |                       |           |  |
|      | Reg   | istration Nu | mber*        | R14080      | 2007063       |              |                     |              |     |              |                       |           |  |
|      |       |              |              |             |               | All fields n | narked with * are m | andatory.    |     |              |                       |           |  |
|      |       |              |              |             |               |              | Next                | Clear        |     |              |                       |           |  |
|      |       |              |              |             |               |              |                     |              |     |              |                       |           |  |
|      |       |              |              |             |               |              |                     |              |     |              |                       |           |  |
|      |       |              |              |             |               |              |                     |              |     |              |                       |           |  |
|      |       |              |              |             |               |              |                     |              |     |              |                       |           |  |
|      |       |              |              |             |               |              |                     |              |     |              |                       |           |  |
|      |       |              |              |             |               |              |                     |              |     |              |                       |           |  |
|      |       |              |              |             |               |              |                     |              |     |              |                       |           |  |
|      |       |              |              |             |               |              |                     |              |     |              |                       |           |  |
|      |       |              |              |             |               |              |                     |              |     |              |                       |           |  |
|      |       |              |              |             |               |              |                     |              |     |              |                       |           |  |
|      |       |              |              |             |               |              |                     |              |     |              |                       |           |  |
|      |       |              |              |             |               |              |                     |              |     |              |                       |           |  |
|      |       |              |              |             |               |              |                     |              |     |              |                       |           |  |
|      |       |              |              |             |               |              |                     |              |     |              |                       |           |  |
|      |       |              |              |             |               |              |                     |              |     |              |                       |           |  |
|      |       |              |              |             |               |              |                     |              |     |              |                       |           |  |

NOTE: - After this Please follow step 1.1 (a) part to continue.

**STEP- 1.2:** -Click on submit and Trainee profile page will get opened.

| lome ITI                   | Trainee                   | Verification     | Instructor    | Examiner | Calendar     | Functionalities       | Grading       | CFI      | Dashboard    | EDPracticalData | Grievance |
|----------------------------|---------------------------|------------------|---------------|----------|--------------|-----------------------|---------------|----------|--------------|-----------------|-----------|
| 'rainaa (                  | riovan                    | <u>.</u>         | 1 1           |          |              | I                     |               |          |              |                 |           |
| Tallee                     | llevall                   | LE               |               |          |              |                       |               |          |              |                 |           |
| Trainee Pro                | file                      |                  |               |          |              |                       |               |          |              |                 |           |
| Roll Number                | : R19081                  | 0009139          | Traine Name : | AZAD NAI | NDAN         | Academic Session      | : August      | -2019    |              | 0               | -         |
| Date Of Birth              | : 05-Jun-                 | 2001             | Mother Name : | GITA DEV | I            | Father Name :         | RAM SI        | INGAR P  | RASAD        |                 |           |
| Trade Name :               | Electric                  | an (NSQF)        | ITI Name :    | PR100000 | 988-Gautam B | udh Industrail Traini | ng Centre At- | P.O Kara | ai Par Sarai |                 |           |
|                            |                           |                  |               |          |              |                       |               |          |              |                 |           |
|                            |                           |                  |               |          |              |                       | Father Name   | 9        |              |                 |           |
|                            |                           |                  |               |          |              |                       | Mother Nam    | е        |              |                 |           |
| Grievance Su<br>Maximum of | b Type *<br>3 Grievance ( | uhtuno can ho se | alacted       |          |              |                       | DOB           |          |              |                 |           |
| Plaximum of                | o di levalice :           | autype can be s  | electeu.      |          |              |                       | Trainee Nam   | e        |              |                 |           |
|                            |                           |                  |               |          |              |                       |               | -        |              |                 |           |

**STEP- 1.3: -** From the grievance sub-type option, the user can select Maximum 3 options which he wants to correct. And as a proof he has to upload the documents for verifying the correct details.

| Home            | ITI                    | Trainee                      | Verification                 | Instructor | Examiner | Calendar    | Functionalities      | Grading        | CFI      | Dashboard    | EDPracticalData | Grievance |
|-----------------|------------------------|------------------------------|------------------------------|------------|----------|-------------|----------------------|----------------|----------|--------------|-----------------|-----------|
| Trade           | Name :                 | Electricia                   | an (NSQF)                    | ITI Name : | PR100000 | 88-Gautam B | udh Industrail Trair | ing Centre At- | P.O Kara | ai Par Sarai |                 |           |
|                 |                        |                              |                              |            |          |             |                      |                |          |              |                 |           |
|                 |                        |                              |                              |            |          |             | Fathe                | r Name         |          |              |                 |           |
|                 |                        |                              |                              |            |          |             | Moth                 | r Name         |          |              |                 |           |
| Griev<br>Maxir  | ance Sub<br>num of 3   | Type *<br>Grievance s        | ubtype can be se             | lected.    |          |             | <b>DOB</b>           |                |          |              |                 |           |
|                 |                        |                              |                              |            |          |             | Traine               | e Name         |          |              |                 |           |
|                 |                        |                              |                              |            |          |             | Photo                | graph          |          |              |                 |           |
| Corre           | ct Date C              | of Birth *                   |                              |            |          |             | 01-May-20            | 00             |          | dd-mmm-yyyy  |                 |           |
| Corre<br>(No s  | ct Traine<br>pecial ch | e Name *<br>aracter or ni    | ımeric value allo            | wed.)      |          |             | Radhe Shy            | am             |          |              |                 |           |
| latest<br>(only | Trainee<br>jpg ,jpeg   | Photograph<br>,pdf and png   | *<br>files are allowed       | l.)        |          |             | Choose Fil           | Joker.jpg      |          |              |                 |           |
| 10th (only      | or 12th E<br>jpg ,jpeg | ocument*<br>,pdf and png     | files are allowed            | 1.)        |          |             | Choose Fil           | Marksheet.p    | df       |              |                 |           |
| Affida<br>(only | wit for p<br>jpg ,jpeg | hotograph cl<br>,pdf and png | hange *<br>files are allowed | i.)        |          |             | Choose Fil           | Joining.jpg    |          |              |                 |           |
|                 |                        |                              |                              |            |          | Subr        | nit Grievance        |                |          |              |                 |           |

Note:\_a) If Photograph checkbox is selected then two additional file uploads will be mandatory

- 1. Latest Trainee Photograph
- 2. Affidavit for photograph change

b) Textboxes will be displayed for each Sub Types selected to enter correct details

|   | Home            | ITI                     | Trainee                      | Verification                 | Instructor | Examiner | Calendar     | Functionalities    | Grading         | CFI      | Dashboard    | EDPractica | alData | Grievance |   |
|---|-----------------|-------------------------|------------------------------|------------------------------|------------|----------|--------------|--------------------|-----------------|----------|--------------|------------|--------|-----------|---|
|   | Trade           | Name :                  | Electricia                   | an (NSQF)                    | ITI Name : | PR100000 | 88-Gautam Bu | idh Industrail Tra | ning Centre At  | -P.O Kar | ai Par Sarai |            |        |           |   |
|   |                 |                         |                              |                              |            |          |              |                    |                 |          |              |            |        |           | _ |
|   |                 |                         |                              |                              |            |          |              | L Fati             | er Name         |          |              |            |        |           |   |
|   |                 |                         |                              |                              |            |          |              | 🗆 Mot              | her Name        |          |              |            |        |           |   |
|   | Griev<br>Maxii  | ance Sub<br>num of 3    | Type *<br>Grievance s        | ubtype can be se             | elected.   |          |              | Z DOI              | 4               |          |              |            |        |           |   |
|   |                 |                         |                              | , F 30 50                    |            |          |              | 🗹 Trai             | nee Name        |          |              |            |        |           |   |
|   |                 |                         |                              |                              |            |          |              | 🗹 Pho              | ograph          |          |              |            |        |           |   |
|   | Corre           | ct Date O               | )f Birth *                   |                              |            |          |              | 01-May-            | 2000            |          | dd-mmm-yyyy  |            |        |           |   |
|   | Corre<br>(No sj | ct Traine<br>pecial ch  | ee Name *<br>aracter or nu   | ımeric value allo            | owed.)     |          |              | Radhe S            | iyam            |          |              |            |        |           |   |
|   | latest<br>(only | Trainee<br>jpg ,jpeg    | Photograph<br>,pdf and png   | *<br>files are allowed       | d.)        |          |              | Choose             | ile Joker.jpg   |          |              |            |        |           |   |
|   | 10th<br>(only   | or 12th D<br>jpg ,jpeg  | ocument*<br>,pdf and png     | files are allowed            | d.)        |          |              | Choose             | ile Marksheet.p | df       |              |            |        |           |   |
|   | Affida<br>(only | wit for pl<br>jpg ,jpeg | hotograph cl<br>,pdf and png | hange *<br>files are allowed | d.)        |          |              | Choose             | ile Joining.jpg |          |              |            |        |           |   |
| Γ |                 |                         |                              |                              |            |          | Subn         | it Grievance       |                 |          |              |            |        |           | _ |

**STEP- 1.4: -** Click on submit grievance button to submit the details, and a grievance ID will be generated.

|                  | linict      | an of    |             | avalanma        | nt And E       | ntuonno       | nourchi      | -                    |         |     | +A        | A -A Terms 8      | Conditions | Privacy Policy |
|------------------|-------------|----------|-------------|-----------------|----------------|---------------|--------------|----------------------|---------|-----|-----------|-------------------|------------|----------------|
| ۷ 🧶              | misti       | y or     | SKIII D     | evelopme        | nt And E       | ntrepre       | neursni      | h                    |         |     | 🞽 Support | 🗗 🖸 Login 🛛 🕜 FAQ | 🕜 Help     | 3 SiteMap      |
|                  | Home        | ш        | Trainee     | Verification    | Instructor     | Examiner      | Calendar     | Functionalities      | Grading | CFI | Dashboard | EDPracticalData   | Grievance  |                |
|                  | Trair       | iee G    | rievan      | ce              |                |               |              |                      |         |     |           |                   |            |                |
|                  | Your Gr     | ievance  | Id is : GR1 | 908100091390    | 001. Note id d | lown for furt | her referenc | e Click here to view | Status  |     |           |                   |            | - 1            |
|                  |             |          |             |                 |                |               |              |                      |         |     |           |                   |            |                |
|                  |             |          |             |                 |                |               |              |                      |         |     |           |                   |            |                |
|                  |             |          |             |                 |                |               |              |                      |         |     |           |                   |            |                |
|                  |             |          |             |                 |                |               |              |                      |         |     |           |                   |            |                |
|                  |             |          |             |                 |                |               |              |                      |         |     |           |                   |            |                |
|                  |             |          |             |                 |                |               |              |                      |         |     |           |                   |            |                |
|                  |             |          |             |                 |                |               |              |                      |         |     |           |                   |            |                |
|                  |             |          |             |                 |                |               |              |                      |         |     |           |                   |            |                |
|                  |             |          |             |                 |                |               |              |                      |         |     |           |                   |            |                |
|                  |             |          |             |                 |                |               |              |                      |         |     |           |                   |            |                |
|                  |             |          |             |                 |                |               |              |                      |         |     |           |                   |            |                |
|                  |             |          |             |                 |                |               |              |                      |         |     |           |                   |            |                |
|                  |             |          |             |                 |                |               |              |                      |         |     |           |                   |            |                |
|                  |             |          |             |                 |                |               |              |                      |         |     |           |                   |            |                |
| 0.0015           | at          | CL:II P  |             | and Fastances   | antia Caus     |               |              |                      |         |     |           |                   |            |                |
| © 2015<br>India. | Ministry of | Skill De | veropment A | and Entrepreneu | rsnip, Gövernm | ient of       |              |                      |         |     |           |                   |            |                |
|                  |             |          |             |                 |                |               |              |                      |         |     |           |                   |            |                |

If Grievance sub type is Examination

### 2. Examination: -

| Home III Trainee Verification Instructor Examiner Calendar Functionalities Grading CFI Dashboard EDPracticalData Grievance                                                                                                    | Home TI Trainee Verification Instructor Examiner Calendar Functionalities Grading CFI Dashboard EDPracticalData Grievance                                                                                                    | inistr     | rv of                 | Skill D      | evelopme        | ent And F      | ntrepre  | neurshi       | in                 |            |        | +A            | A -A     | Terms & | & Conditions | Privacy P |
|----------------------------------------------------------------------------------------------------|----------------------------------------------------------------------------------------------------|------------|-----------------------|--------------|-----------------|----------------|----------|---------------|--------------------|------------|--------|---------------|----------|---------|--------------|-----------|
| In traine Verification Instructor Examination Calendar Value Crading CP Dashboard EDPracticalData Grievance                                                                                                    | nome III Trainee Vernication Instructor Examiner Calendar Functionalities Grading CF Distinuor EUPracticalUda Grevance   Grevance Authenticate   Trainee Name* HELEMONG. L. YIM Grievance Type* Examination Related Image: Colendar Image: Colendar                                                                                                    |            |                       |              |                 |                |          | Color day     | P.                 | Care d'ana | CET.   | M Support     | 🗗 Login  | FAQ     | Help         | 🛛 🕜 Site  |
| Grievance Authenticate                                                                                                    | Grievance Authenticate     Trainee Name*     HELEMONG. L. YIM   Grievance Type*   Examination Related     Registration Number*     Rigosi 3000093   Year   Year 1     All fields marked with * are mandatory.     Next   Clear      nistry of Skill Development And Entrepreneurship, Government of                                                                                                    | Home       | 111                   | Trainee      | Verification    | Instructor     | Examiner | Calendar      | Functionalities    | Grading    | CFI    | Dashboard     | EDPracti | calData | Grievance    |           |
| Trainee Name* HELEMONG. L. YIM   Grievance Type* Examination Related   Registration Number* R190813000093   Year Year 1   All fields marked with * are mandatory.   Next Clear                                                                                                    | Trainee Name*       HELEMONG. L. YIM       Grievance Type*       Examination Related       Image: Content of Content of Content on Content of Content on Content of Content on Content on | Griev      | vance                 | e Authe      | nticate         |                |          |               |                    |            |        |               |          |         |              |           |
| Irane Kame*     Registration Number*     Rigistration Number*     Rigistration Num | Irainee Name* HELEMONG, L. YM     Registration Number* R190813000093     Vear Year     All fields marked with * are mandatory.     Next Clear                                                                                                    |            |                       | N +          |                 |                |          |               | o :                |            |        |               |          |         |              |           |
| Registration Number* R190813000093     All fields marked with * are mandatory,     Next   Clear      Istry of Skill Development And Entrepreneurship, Government of                                                                                                    | Registration Number* R190813000093     Year Year 1     All fields marked with ** are mandatory.     Next Clear   Istry of Skill Development And Entrepreneurship, Government of                                                                                                    |            | Tran                  | iee Name*    |                 | HELEMONG.      | L.YIM    |               | Grievance Typ      | e*         | Examin | ation Related | ~        |         |              |           |
| All fields marked with * are mandatory.   Next Clear                                                                                                    | All fields marked with * are mandatory.  Next Clear  stry of Skill Development And Entrepreneurship, Government of                                                                                                    |            | Regi                  | stration Nun | ıber*           | R190813000     | 093      |               | Year               |            | Year 1 |               | ~        |         |              |           |
| Next Clear                                                                                                    | istry of Skill Development And Entrepreneurship, Government of                                                                                                    |            |                       |              |                 |                | All fiel | ds marked wit | h * are mandatory. |            |        |               |          |         |              |           |
| istry of Skill Development And Entrepreneurship, Government of                                                                                                    | istry of Skill Development And Entrepreneurship, Government of                                                                                                    |            |                       |              |                 |                |          | Next          | Clear              |            |        |               |          |         |              |           |
| nistry of Skill Development And Entrepreneurship, Government of                                                                                                    | nistry of Skill Development And Entrepreneurship, Government of                                                                                                    |            |                       |              |                 |                |          |               |                    |            |        |               |          |         |              |           |
| inistry of Skill Development And Entrepreneurship, Government of                                                                                                    | inistry of Skill Development And Entrepreneurship, Government of                                                                                                    |            |                       |              |                 |                |          |               |                    |            |        |               |          |         |              |           |
| inistry of Skill Development And Entrepreneurship, Government of                                                                                                    | inistry of Skill Development And Entrepreneurship, Government of                                                                                                    |            |                       |              |                 |                |          |               |                    |            |        |               |          |         |              |           |
| nistry of Skill Development And Entrepreneurship, Government of                                                                                                    | inistry of Skill Development And Entrepreneurship, Government of                                                                                                    |            |                       |              |                 |                |          |               |                    |            |        |               |          |         |              |           |
| nistry of Skill Development And Entrepreneurship, Government of                                                                                                    | nistry of Skill Development And Entrepreneurship, Government of                                                                                                    |            |                       |              |                 |                |          |               |                    |            |        |               |          |         |              |           |
| nistry of Skill Development And Entrepreneurship, Government of                                                                                                    | nistry of Skill Development And Entrepreneurship, Government of                                                                                                    |            |                       |              |                 |                |          |               |                    |            |        |               |          |         |              |           |
| inistry of Skill Development And Entrepreneurship, Government of                                                                                                    | inistry of Skill Development And Entrepreneurship, Government of                                                                                                    |            |                       |              |                 |                |          |               |                    |            |        |               |          |         |              |           |
| inistry of Skill Development And Entrepreneurship, Government of                                                                                                    | inistry of Skill Development And Entrepreneurship, Government of                                                                                                    |            |                       |              |                 |                |          |               |                    |            |        |               |          |         |              |           |
| Anistry of Skill Development And Entrepreneurship, Government of                                                                                                    | linistry of Skill Development And Entrepreneurship, Government of                                                                                                    |            |                       |              |                 |                |          |               |                    |            |        |               |          |         |              |           |
| linistry of Skill Development And Entrepreneurship, Government of                                                                                                    | Ainistry of Skill Development And Entrepreneurship, Government of                                                                                                    |            |                       |              |                 |                |          |               |                    |            |        |               |          |         |              |           |
| Anistry of Skill Development And Entrepreneurship, Government of                                                                                                    | linistry of Skill Development And Entrepreneurship, Government of                                                                                                    |            |                       |              |                 |                |          |               |                    |            |        |               |          |         |              |           |
| Ministry of Skill Development And Entrepreneurship, Government of                                                                                                    | Ministry of Skill Development And Entrepreneurship, Government of                                                                                                    |            |                       |              |                 |                |          |               |                    |            |        |               |          |         |              |           |
| Ministry of Skill Development And Entrepreneurship, Government of                                                                                                    | Vinistry of Skill Development And Entrepreneurship, Government of                                                                                                    |            |                       |              |                 |                |          |               |                    |            |        |               |          |         |              |           |
| inistry of Skill Development And Entrepreneurship, Government of                                                                                                    | Anistry of Skill Development And Entrepreneurship, Government of                                                                                                    |            |                       |              |                 |                |          |               |                    |            |        |               |          |         |              |           |
| finistry of Skill Development And Entrepreneurship, Government of                                                                                                    | linistry of Skill Development And Entrepreneurship, Government of                                                                                                    |            |                       |              |                 |                |          |               |                    |            |        |               |          |         |              |           |
| linistry of Skill Development And Entrepreneurship, Government of                                                                                                    | inistry of Skill Development And Entrepreneurship, Government of                                                                                                    |            |                       |              |                 |                |          |               |                    |            |        |               |          |         |              |           |
| inistry of Skill Development And Entrepreneurship, Government of                                                                                                    | inistry of Skill Development And Entrepreneurship, Government of                                                                                                    |            |                       |              |                 |                |          |               |                    |            |        |               |          |         |              |           |
|                                                                                                    |                                                                                                    |            |                       |              |                 |                |          |               |                    |            |        |               |          |         |              |           |
|                                                                                                    |                                                                                                    | inistry of | Skill De              | cyclopment   | And Entrepreneu | rship, Governm | nent of  |               |                    |            |        |               |          |         |              |           |
|                                                                                                    |                                                                                                    | inistry of | <sup>-</sup> Skill De | velopment /  | And Entrepreneu | rship, Governn | nent of  |               |                    |            |        |               |          |         |              |           |
|                                                                                                    |                                                                                                    | inistry of | Skill De              | evelopment / | And Entrepreneu | rship, Governn | nent of  |               |                    |            |        |               |          |         |              |           |

**STEP- 2.1:** -Click on Next and you will be redirected to new page where you will be asked for the OTP on your Email ID or Mobile Number.

|          | ITI       | Trainee   | Verification   | Instructor    | Examiner    | Calendar      | Functionalities    | Grading       | CFI      | Dashboard     | SemesterMarks     | Data     | Grievance    |       |
|----------|-----------|-----------|----------------|---------------|-------------|---------------|--------------------|---------------|----------|---------------|-------------------|----------|--------------|-------|
| <u> </u> |           |           |                |               |             |               |                    | -             |          |               |                   |          |              |       |
| Griev    | ance      | e Authe   | enticate       |               |             |               |                    |               |          |               |                   |          |              |       |
| Your     | nrofile l | has below | Email and mobi | le number. If | you want to | change it kir | ndly click on unda | te and if you | u want t | o continue to | raise grievance k | cindly a | click on con | tniue |
|          | prome     | nus below |                | ie number. If | you want to | change it ki  |                    | ce unu n yo   | u wunt t | o continue to | Tube grievance i  | undry (  | chek on con  | unue  |
|          |           |           |                |               |             |               | Email id:          | ram*****.co   | m        |               |                   |          |              |       |
|          |           |           |                |               |             | 1             | Mobile Number:     | 904****677    | 6        |               |                   |          |              |       |
|          |           |           |                |               |             |               | Continue           | Update        |          |               |                   |          |              |       |
| Ľ        |           |           |                |               |             |               |                    |               |          |               |                   |          |              |       |
|          |           |           |                |               |             |               |                    |               |          |               |                   |          |              |       |
|          |           |           |                |               |             |               |                    |               |          |               |                   |          |              |       |
|          |           |           |                |               |             |               |                    |               |          |               |                   |          |              |       |
|          |           |           |                |               |             |               |                    |               |          |               |                   |          |              |       |
|          |           |           |                |               |             |               |                    |               |          |               |                   |          |              |       |
|          |           |           |                |               |             |               |                    |               |          |               |                   |          |              |       |
|          |           |           |                |               |             |               |                    |               |          |               |                   |          |              |       |
|          |           |           |                |               |             |               |                    |               |          |               |                   |          |              |       |
|          |           |           |                |               |             |               |                    |               |          |               |                   |          |              |       |
|          |           |           |                |               |             |               |                    |               |          |               |                   |          |              |       |
|          |           |           |                |               |             |               |                    |               |          |               |                   |          |              |       |
|          |           |           |                |               |             |               |                    |               |          |               |                   |          |              |       |
|          |           |           |                |               |             |               |                    |               |          |               |                   |          |              |       |
|          |           |           |                |               |             |               |                    |               |          |               |                   |          |              |       |
|          |           |           |                |               |             |               |                    |               |          |               |                   |          |              |       |
|          |           |           |                |               |             |               |                    |               |          |               |                   |          |              |       |

#### a) If clicked on continue: -

• After clicking on continue, trainee will be redirected to OTP page.

|                             | y of S    | kill De     | velopme          | nt And Ei                  | ıtreprer                      | neurshij             | þ                  |              |         |           | +A A              | -A Term   | ns & Conditions | :   Privacy Pol |
|-----------------------------|-----------|-------------|------------------|----------------------------|-------------------------------|----------------------|--------------------|--------------|---------|-----------|-------------------|-----------|-----------------|-----------------|
| Home                        | ш         | Trainee     | Verification     | Instructor                 | Examiner                      | Calendar             | Functionalities    | Grading      | CFI     | Dashboard | SemesterMarksData | Grievance |                 | p               |
| ,<br>Chara                  | F         |             | J M - 1-11 -     | 0f.T                       |                               |                      |                    |              |         |           |                   |           |                 |                 |
| Cnan                        | ge El     | nall Ar     | ia Mobile        | OI I rain                  | ee                            |                      |                    |              |         |           |                   |           |                 |                 |
|                             |           |             |                  |                            |                               | You can              | re-send the OTP ma | ximum of 3 t | imes    |           |                   |           |                 |                 |
|                             |           |             |                  | Enter (<br>ram*            | TP for 870***<br>*****an1@wip | **2296<br>ro.com 551 | 768                | Re S         | end OTP |           |                   |           |                 |                 |
|                             |           |             |                  |                            |                               | *                    | Back               | Submit       |         |           |                   |           |                 |                 |
|                             |           |             |                  |                            |                               |                      | Dack               | Sublin       |         |           |                   |           |                 |                 |
|                             |           |             |                  |                            |                               |                      |                    |              |         |           |                   |           |                 |                 |
|                             |           |             |                  |                            |                               |                      |                    |              |         |           |                   |           |                 |                 |
|                             |           |             |                  |                            |                               |                      |                    |              |         |           |                   |           |                 |                 |
|                             |           |             |                  |                            |                               |                      |                    |              |         |           |                   |           |                 |                 |
|                             |           |             |                  |                            |                               |                      |                    |              |         |           |                   |           |                 |                 |
|                             |           |             |                  |                            |                               |                      |                    |              |         |           |                   |           |                 |                 |
|                             |           |             |                  |                            |                               |                      |                    |              |         |           |                   |           |                 |                 |
|                             |           |             |                  |                            |                               |                      |                    |              |         |           |                   |           |                 |                 |
|                             |           |             |                  |                            |                               |                      |                    |              |         |           |                   |           |                 |                 |
|                             |           |             |                  |                            |                               |                      |                    |              |         |           |                   |           |                 |                 |
| istan of f                  | skill Dav | alonnat A   | ad Esta          | chin Gouannach             | nt of                         |                      |                    |              |         |           |                   |           |                 |                 |
| istry of S                  | skill Dev | elopment Ar | nd Entrepreneur: | ship, Governme             | nt of                         |                      |                    |              |         |           |                   |           |                 |                 |
| iistry of 5<br><u>- Tra</u> | skill Dev | elopment Ar | nd Entrepreneur  | ship, Governme<br>ected to | Int of                        | age on               | lly if Train       | ee is h      | avir    | ng Mobi   | ile Number o      | or Emai   | I ID            |                 |

#### b) If Trainee clicks on Update option: -

| Griev |           | manice      |              | Instructor     | Examiner    | Calendar      | Functionalities    | Grading       | CEL       | Dashboard       | SemesterMarksData    | Grievance     |      |
|-------|-----------|-------------|--------------|----------------|-------------|---------------|--------------------|---------------|-----------|-----------------|----------------------|---------------|------|
| Griev |           |             | Vermeation   | Instructor     | Examiner    | Calcindar     | ranctionanties     | arading       | GI        | Dashboard       | Semestermarksbata    | direvance     |      |
|       | /ance     | e Authe     | nticate      |                |             |               |                    |               |           |                 |                      |               |      |
|       | <b>C1</b> |             |              |                |             |               |                    |               |           |                 |                      |               |      |
| Your  | profile   | nas below E | mail and mob | lle number. If | you want to | change it kir | idly click on upda | te and if you | i want to | o continue to i | alse grievance kindi | Click on cont | niue |
|       |           |             |              |                |             |               | Email id:          | ram*****.co   | m         |                 |                      |               |      |
|       |           |             |              |                |             | I             | Mobile Number:     | 904****6776   | 5         |                 |                      |               |      |
|       |           |             |              |                |             |               | Continue           | Update        |           |                 |                      |               |      |
|       |           |             |              |                |             |               |                    |               |           |                 |                      |               |      |
|       |           |             |              |                |             |               |                    |               |           |                 |                      |               |      |
|       |           |             |              |                |             |               |                    |               |           |                 |                      |               |      |
|       |           |             |              |                |             |               |                    |               |           |                 |                      |               |      |
|       |           |             |              |                |             |               |                    |               |           |                 |                      |               |      |
|       |           |             |              |                |             |               |                    |               |           |                 |                      |               |      |
|       |           |             |              |                |             |               |                    |               |           |                 |                      |               |      |
|       |           |             |              |                |             |               |                    |               |           |                 |                      |               |      |
|       |           |             |              |                |             |               |                    |               |           |                 |                      |               |      |
|       |           |             |              |                |             |               |                    |               |           |                 |                      |               |      |
|       |           |             |              |                |             |               |                    |               |           |                 |                      |               |      |
|       |           |             |              |                |             |               |                    |               |           |                 |                      |               |      |
|       |           |             |              |                |             |               |                    |               |           |                 |                      |               |      |
|       |           |             |              |                |             |               |                    |               |           |                 |                      |               |      |
|       |           |             |              |                |             |               |                    |               |           |                 |                      |               |      |
|       |           |             |              |                |             |               |                    |               |           |                 |                      |               |      |
|       |           |             |              |                |             |               |                    |               |           |                 |                      |               |      |

• After clicking on update, trainee will be redirected to a new page where trainee has to verify its Date of birth to proceed further, Trainee has to enter details correctly.

| Home     III     Irainee     Vermication     Instructor     Examiner     Calendar     Functionalities     Grading     CH     Dashboard     SemesterMarksData     Grievance       Change Email And Mobile Of Trainee |  |
|----------------------------------------------------------------------------------------------------|--|
| Change Email And Mobile Of Trainee                                                                                                    |  |
| Change Email And Mobile Of Trainee  Enter Date of Birth for Verification:  20-oct-1991 dd-mmm-yyyy Verify                                                                                                    |  |
| Enter Date of Birth for Verification:           20-oct-1991         dd-mmm-yyyy           Verify                                                                                                    |  |
| Enter Date of Birth for Verification:           20-oct-1991         dd-mmm-yyyy                                                                                                    |  |
| Enter Date of Birth for Verification:       20-oct-1991     dd-mmm-yyyy       Verify                                                                                                    |  |
| 20-oct-1991 dd-mmm-yyyy<br>Verify                                                                                                    |  |
| Verify                                                                                                    |  |
| Verify                                                                                                    |  |
|                                                                                                    |  |
|                                                                                                    |  |
|                                                                                                    |  |
|                                                                                                    |  |
|                                                                                                    |  |
|                                                                                                    |  |
|                                                                                                    |  |
|                                                                                                    |  |
|                                                                                                    |  |
|                                                                                                    |  |
|                                                                                                    |  |
|                                                                                                    |  |
|                                                                                                    |  |
|                                                                                                    |  |
|                                                                                                    |  |
|                                                                                                    |  |

• Now after entering correct DOB, Trainee has to click on verify button, a new page will appear with the Trainee details and having option to enter Mobile Number and Email ID.

| nistr         | y of Sl    | kill De    | velopmei        | nt And Ei      | ntreprer     | eurshi   | р              |               |          |           | +A A              | -A Term      | s & Conditions   Priv |
|---------------|------------|------------|-----------------|----------------|--------------|----------|----------------|---------------|----------|-----------|-------------------|--------------|-----------------------|
| Home          | ш          | Trainee    | Verification    | Instructor     | Examiner     | Calendar | Functionalitie | s Grading     | CFI      | Dashboard | SemesterMarksData | Cogin OF F.  | AQ   🕜 Help   🕜       |
| Chan          | ge En      | nail An    | id Mobile       | Of Train       | iee          |          |                |               |          |           |                   | -            |                       |
|               |            |            | Trainee Regist  | ration No: R1  | 140802007063 |          |                |               |          |           | Trainee Name:     | DEEPIKA RANA |                       |
|               |            |            | Fath            | ner Name: SH   | H.RAJ KUMAR  |          |                |               |          |           | Date Of Birth:    | 20-Oct-1991  |                       |
|               |            |            | Moth            | ier Name: M    | RS.SUMAN LAT | А        |                |               |          |           |                   |              |                       |
|               |            |            |                 |                |              | E        | mail id: * ram | andhiman747@g | mail.com |           |                   |              |                       |
|               |            |            |                 |                |              | Mobile N | umber: * 904   | 9906776       |          |           |                   |              |                       |
|               |            |            |                 |                |              |          |                |               |          |           |                   |              |                       |
|               |            |            |                 |                |              |          | Upda           | e             |          |           |                   |              |                       |
|               |            |            |                 |                |              |          |                |               |          |           |                   |              |                       |
|               |            |            |                 |                |              |          |                |               |          |           |                   |              |                       |
|               |            |            |                 |                |              |          |                |               |          |           |                   |              |                       |
|               |            |            |                 |                |              |          |                |               |          |           |                   |              |                       |
|               |            |            |                 |                |              |          |                |               |          |           |                   |              |                       |
|               |            |            |                 |                |              |          |                |               |          |           |                   |              |                       |
|               |            |            |                 |                |              |          |                |               |          |           |                   |              |                       |
|               |            |            |                 |                |              |          |                |               |          |           |                   |              |                       |
| 4inistry of S | skill Deve | lopment An | d Entrepreneurs | ship, Governme | ent of       |          |                |               |          |           |                   |              |                       |

• Now click on update and trainee will be redirected OTP Page where trainee will receive on new number/ Email ID, after entering correct Details click on update.

| tome  |       | Testers   | Marthankan   | Transformations | Frank Land                     | Colordan.            | r                   | Currelling  | OFT     | Dealthroad |                   |           | e i 😈 noip |
|-------|-------|-----------|--------------|-----------------|--------------------------------|----------------------|---------------------|-------------|---------|------------|-------------------|-----------|------------|
|       | m     | Trainee   | Verification | Instructor      | Examiner                       | Calendar             | Functionalities     | Grading     | CFI     | Dashboard  | SemesterMarksData | Grievance |            |
| han   | go Fi | mail Ar   | d Mobile     | OfTrair         |                                |                      |                     |             |         |            |                   |           |            |
| IIdli | ge El | iiiaii Ai | iu mobile    |                 | lee                            |                      |                     |             |         |            |                   |           |            |
|       |       |           |              |                 |                                |                      |                     |             |         |            |                   |           |            |
|       |       |           |              |                 |                                | Yo                   | u can re-send OTP i | n 9 seconds |         |            |                   |           |            |
|       |       |           |              | Enter (<br>ram* | OTP for 870***<br>*****an1@wip | **2296<br>ro.com 590 | 0394                | Re S        | end OTP |            |                   |           |            |
|       |       |           |              |                 |                                | *                    |                     |             |         |            |                   |           |            |
|       |       |           |              |                 |                                | _                    | Back                | Submit      |         |            |                   |           |            |
|       |       |           |              |                 |                                |                      |                     |             |         |            |                   |           |            |
|       |       |           |              |                 |                                |                      |                     |             |         |            |                   |           |            |
|       |       |           |              |                 |                                |                      |                     |             |         |            |                   |           |            |
|       |       |           |              |                 |                                |                      |                     |             |         |            |                   |           |            |
|       |       |           |              |                 |                                |                      |                     |             |         |            |                   |           |            |
|       |       |           |              |                 |                                |                      |                     |             |         |            |                   |           |            |
|       |       |           |              |                 |                                |                      |                     |             |         |            |                   |           |            |
|       |       |           |              |                 |                                |                      |                     |             |         |            |                   |           |            |
|       |       |           |              |                 |                                |                      |                     |             |         |            |                   |           |            |
|       |       |           |              |                 |                                |                      |                     |             |         |            |                   |           |            |
|       |       |           |              |                 |                                |                      |                     |             |         |            |                   |           |            |

• Now after clicking on submit, search the details again to log the grievance.

| iome | ш    | Trainee      | Verification | Instructor | Examiner | Calendar     | Functionalities     | Grading      | CFI | Dashboard    | SemesterMarksData | Grievance |  |
|------|------|--------------|--------------|------------|----------|--------------|---------------------|--------------|-----|--------------|-------------------|-----------|--|
|      |      |              |              |            |          |              |                     |              |     |              |                   |           |  |
| riev | ance | e Authe      | enticate     |            |          |              |                     |              |     |              |                   |           |  |
|      | Tmi  | noo Namo*    |              | DEEDIK     | A DANA   |              | Crit                | wanao Tumo*  |     | Drofile Dela | tod <b>v</b>      |           |  |
|      | Tran | nee Name-    |              | DEEPIK     |          |              | Grie                | svance Type. |     | FIONE REA    | ateu •            |           |  |
|      | Regi | istration Nu | mber*        | R14080     | 2007063  |              |                     |              |     |              |                   |           |  |
|      |      |              |              |            |          | All fields n | narked with * are m | andatory.    |     |              |                   |           |  |
|      |      |              |              |            |          |              | Next                | Clear        |     |              |                   |           |  |
|      |      |              |              |            |          |              |                     |              |     |              |                   |           |  |
|      |      |              |              |            |          |              |                     |              |     |              |                   |           |  |
|      |      |              |              |            |          |              |                     |              |     |              |                   |           |  |
|      |      |              |              |            |          |              |                     |              |     |              |                   |           |  |
|      |      |              |              |            |          |              |                     |              |     |              |                   |           |  |
|      |      |              |              |            |          |              |                     |              |     |              |                   |           |  |
|      |      |              |              |            |          |              |                     |              |     |              |                   |           |  |
|      |      |              |              |            |          |              |                     |              |     |              |                   |           |  |
|      |      |              |              |            |          |              |                     |              |     |              |                   |           |  |
|      |      |              |              |            |          |              |                     |              |     |              |                   |           |  |
|      |      |              |              |            |          |              |                     |              |     |              |                   |           |  |
|      |      |              |              |            |          |              |                     |              |     |              |                   |           |  |
|      |      |              |              |            |          |              |                     |              |     |              |                   |           |  |
|      |      |              |              |            |          |              |                     |              |     |              |                   |           |  |
|      |      |              |              |            |          |              |                     |              |     |              |                   |           |  |
|      |      |              |              |            |          |              |                     |              |     |              |                   |           |  |
|      |      |              |              |            |          |              |                     |              |     |              |                   |           |  |
|      |      |              |              |            |          |              |                     |              |     |              |                   |           |  |
|      |      |              |              |            |          |              |                     |              |     |              |                   |           |  |

NOTE: - After this Please follow STEP: - 2.1 (a) part to continue.

**STEP- 2.2:** -After Submitting OTP, a page will open with all your examination Marks.

|                                                                                         | Trainee                                                      | Verification    | Instructor       | Examiner        | Calendar       | Functionalities        | Grading Cl  | I Dashboard        | EDPracticalData | Grievanc |
|-----------------------------------------------------------------------------------------|--------------------------------------------------------------|-----------------|------------------|-----------------|----------------|------------------------|-------------|--------------------|-----------------|----------|
|                                                                                         |                                                              |                 |                  |                 |                |                        |             |                    |                 |          |
| rainee                                                                                  | Grievan                                                      | ce              |                  |                 |                |                        |             |                    |                 |          |
|                                                                                         |                                                              |                 |                  |                 |                |                        |             |                    |                 |          |
| Trainee Re                                                                              | sults                                                        |                 |                  |                 |                |                        |             |                    |                 |          |
| Roll Numbe                                                                              | r: 1908130                                                   | 000093          | Traine Name :    | HELEMON         | G. L . YIM     | Academic Sessio        | n: Aug 2019 | Semester/Year 1    | 📄No Photo Up    | oloaded  |
| Trade Name                                                                              | e: Carpent                                                   | er (NSQF)       | Exam Session :   | Jul 2020        |                |                        |             |                    |                 |          |
| ITI Code :                                                                              | GU1300/                                                      | 0004            | ITI Name :       | GU130000        | 04-Govt ITI, 1 | uensang                |             |                    |                 |          |
| Overall Res                                                                             | alt rolling                                                  | nainearing Draw | ing Trade Drasti | aal Trado Th    |                |                        |             |                    |                 |          |
| :                                                                                       |                                                              | ngineering Draw | ing, nade Placu  | cal, fraue frie | eory           |                        |             |                    |                 |          |
| Summative                                                                               | Assessment                                                   |                 |                  |                 |                | Max.<br>Marks          |             | Min. Pass<br>Marks | Marks Sec       | ured     |
|                                                                                         | y                                                            |                 |                  |                 |                | 100                    |             | 33                 | Ab              |          |
| Trade Theor                                                                             |                                                              |                 |                  |                 |                | 50                     |             | 17                 | 40.00           | )        |
| Trade Theor<br>Employabilit                                                             | y Skills                                                     |                 |                  |                 |                | 50                     |             | 17                 | 40.00           | )        |
| Trade Theor<br>Employabilit<br>Workshop C                                               | y Skills<br>alculation and S                                 | cience          |                  |                 |                |                        |             |                    |                 |          |
| Trade Theor<br>Employabilit<br>Workshop C<br>Engineering                                | y Skills<br>alculation and S<br>Drawing                      | cience          |                  |                 |                | 50                     |             | 17                 | Ab              |          |
| Trade Theor<br>Employabilit<br>Workshop C<br>Engineering<br>Trade Practi                | ty Skills<br>alculation and S<br>Drawing<br>tal              | cience          |                  |                 |                | 50 250                 |             | 17<br>150          | Ab<br>Ab        |          |
| Trade Theor<br>Employabilit<br>Workshop C<br>Engineering<br>Trade Practi<br>Formative A | ty Skills<br>alculation and S<br>Drawing<br>cal<br>ssessment | cience          |                  |                 |                | 50<br>50<br>250<br>200 |             | 17<br>150<br>120   | Ab<br>Ab<br>138 |          |

STEP- 2.3: -Trainee can select grievance sub-type as: -

1. **Main Marks**: when user will select main Subjects, the subject's column will automatically get all main subjects and user can select from options for which he wants to log grievance. User can select one subject or all at a time, but its mandatory to select at least one subject.

| Ho | me IT                      | Trainee                                                          | Verification                                        | Instructor | Examiner | Calendar                     | Functionalities                                                                                                    | Grading                                       | CFI                      | Dashboard                               | EDPracticalData            | Grievance |
|----|----------------------------|------------------------------------------------------------------|-----------------------------------------------------|------------|----------|------------------------------|----------------------------------------------------------------------------------------------------|-----------------------------------------------|--------------------------|-----------------------------------------|----------------------------|-----------|
| L  | worksnop                   | acculation and s                                                 | science                                             |            |          |                              | 50                                                                                                    |                                               |                          | 17                                      | 40.00                      | ,         |
|    | Engineerin                 | Drawing                                                          |                                                     |            |          |                              | 50                                                                                                    |                                               |                          | 17                                      | Ab                         |           |
|    | Trade Pract                | ical                                                             |                                                     |            |          |                              | 250                                                                                                    |                                               |                          | 150                                     | Ab                         |           |
|    | Formative                  | Assessment                                                       |                                                     |            |          |                              | 200                                                                                                    |                                               |                          | 120                                     | 138                        |           |
| Ш  |                            |                                                                  | т                                                   | otal       |          |                              | 700                                                                                                    |                                               |                          |                                         | 218                        |           |
| -  |                            |                                                                  |                                                     |            |          |                              |                                                                                                    | ·                                             |                          |                                         | ·                          |           |
|    | Grie<br>Subj               | vance Sub Typ<br>ects*                                           | e *                                                 |            |          | -:<br>P<br>-:<br>T<br>E<br>V | Select-<br>lain Subjects (Trade Th<br>ractical Subjects (Engi<br>Select-<br>rade Theory<br>mployability Skills<br>Vorkshop Calculation a | neory, Employ.<br>neering Drawi<br>nd Science | ability Ski<br>ng, Trade | lls, Workshop Cal<br>Practical, Formati | ulation and<br>ve Assessme |           |
|    | Des<br>(Thi<br>(No<br>(Ler | cription :<br>s not mandator<br>special charact<br>gth should be | ry field.)<br>er are allowed.)<br>less tha 100 char | acters.)   |          |                              |                                                                                                    |                                               |                          |                                         |                            |           |
|    |                            |                                                                  |                                                     |            |          | Subr                         | nit Grievance                                                                                                    |                                               |                          |                                         |                            |           |

2. **Practical Marks**: - when user will select practical, the subject's column will automatically get all Practical subjects and user can select from options for which he wants to log grievance. User can select one subject or all at a time, but its mandatory to select at least one subject.

| worksnop Laicuiation and Science       50       17       40.00         Engineering Drawing       50       17       Ab         Trade Practical       250       150       Ab         Formative Assessment       200       120       138         Constant of the second of the second of t |       | ITI                 | Trainee                      | Verification      | Instructor | Examiner | Calendar       | Functionalities                                             | Grading      | CFI          | Dashboard                              | EDPractica   | alData | Grievance |
|----------------------------------------------------------------------------------------------------|-------|---------------------|------------------------------|-------------------|------------|----------|----------------|-------------------------------------------------------------|--------------|--------------|----------------------------------------|--------------|--------|-----------|
| Engineering Drawing     50     17     Ab       Trade Practical     250     150     Ab       Formative Assessment     200     120     138       Total     700     218                                                                                                    | works | snop caici          | liation and So               | cience            |            |          |                | 50                                                          |              |              | 17                                     |              | 40.00  |           |
| Trade Practical     250     150     Ab       Formative Assessment     200     120     138       Total     700     218         Supporting Document(s):<br>(This is not Mandatory Fields.)<br>(only jpg ,jpeg,pdf and png files are allowed.)     Add File       Grievance Sub Type *     -Select-<br>Main Subjects (Engineering Drawing<br>Trade Practical Subjects (Engineering Drawing<br>Trade Practical Subjects (Engineering Drawing<br>Trade Practical Call     -Select-<br>Engineering Drawing<br>Trade Practical Subjects (Engineering Drawing<br>Trade Practical Call                                                                                                    | Engin | eering Dra          | awing                        |                   |            |          |                | 50                                                          |              |              | 17                                     |              | Ab     |           |
| Formative Assessment     200     120     138       Total     700     218                                                                                                    | Trade | Practical           |                              |                   |            |          |                | 250                                                         |              |              | 150                                    |              | Ab     |           |
| Total     700     218       Supporting Document(s):<br>(This is not Mandatory Fields.)<br>(only jpg ,jpeg,pdf and png files are allowed.)       Grievance Sub Type *     -Select-<br>Main Subjects (Trade Theory, Employability Skills, Workshop Calculation and<br>Practical Subjects (Engineering Drawing, Trade Practical, Formative Assessm)       Subjects*     -Select-<br>Engineering Drawing<br>Trade Practical       Description :<br>(This not mandatory field.)<br>(Length should be less tha 100 characters.)                                                                                                    | Forma | ative Asse          | ssment                       |                   |            |          |                | 200                                                         |              |              | 120                                    |              | 138    |           |
| Supporting Document(s):<br>(This is not Mandatory Fields.)<br>(only jpg ,jpeg,pdf and png files are allowed.)       Add File         Grievance Sub Type *       -Select-<br>Main Subjects (Trade Theory, Employability Skills, Workshop Calculation and<br>Practical Subjects (Engineering Drawing, Trade Practical, Formative Assessm         Subjects*       -Select-<br>Engineering Drawing<br>Trade Practical         Description :<br>(This not mandatory field.)<br>(Length should be less tha 100 characters.)       Engineering Drawing                                                                                                    |       |                     |                              | т                 | otal       |          |                | 700                                                         |              |              |                                        |              | 218    |           |
| Description :     Engineering Drawing       (This not mandatory field.)     (No special character are allowed.)       (Length should be less tha 100 characters.)     Image: Character are allowed.)                                                                                                    |       | (only jp<br>Grievan | g ,jpeg,pdf a<br>ce Sub Type | and png files are | allowed.)  | Add File | -S<br>Mi<br>Pr | elect-<br>ain Subjects (Trade Th<br>actical Subjects (Engir | eory, Employ | ability Skil | lls, Workshop Cal<br>Practical, Format | culation and |        |           |
|                                                                                                    |       | Subjects            | •                            |                   |            |          | -S<br>Er<br>Tr | elect-<br>gineering Drawing<br>ade Practical                |              |              |                                        |              |        |           |

NOTE: - For Both ED and Practical subjects Grievance should be raised separately.

**STEP- 2.4:** -Now click on submit Grievance button to submit the details.

| 📜 м                | inistr     | y of                                      | Skill D                                                          | evelopme                                             | nt And       | stage.ncvtmis.gov.in says                                                 |                                                                |                         |                        | +A                                   | A -A                       | Terms 8   | Conditions | Privacy Policy |
|--------------------|------------|-------------------------------------------|------------------------------------------------------------------|------------------------------------------------------|--------------|---------------------------------------------------------------------------|----------------------------------------------------------------|-------------------------|------------------------|--------------------------------------|----------------------------|-----------|------------|----------------|
|                    | Home       | ITI                                       | Trainee                                                          | Verification                                         | Instructo    | I agree that in case raise a grievand<br>downloading of Mark - sheet / NT | e, the result declared here<br>shall be put on hold for        | eby and<br>approx 30    | - T                    | Dashboard                            | EDPrac                     | ticalData | Grievance  | ? SiteMap      |
|                    |            | snon Calo                                 | mation and 5                                                     |                                                      | Instructo    | 45 days till resolution of grievance.                                     |                                                                | approxime               | -                      |                                      |                            | 40.00     | unevance   |                |
|                    | Engin      | eering Dr                                 | rawing                                                           |                                                      |              |                                                                           | 01                                                             |                         |                        | 17                                   |                            | Ab        |            |                |
|                    | Trade      | Practical                                 |                                                                  |                                                      |              |                                                                           | UK .                                                           | Cancel                  |                        | 150                                  |                            | Ab        |            |                |
|                    | Forma      | ative Asse                                | essment                                                          |                                                      |              |                                                                           | 200                                                            |                         |                        | 120                                  |                            | 138       |            |                |
|                    |            |                                           |                                                                  | Т                                                    | otal         |                                                                           | 700                                                            | Subn                    | nit                    |                                      |                            | 218       |            |                |
|                    |            |                                           |                                                                  |                                                      |              |                                                                           |                                                                |                         |                        |                                      |                            |           |            |                |
|                    |            |                                           |                                                                  |                                                      |              |                                                                           |                                                                |                         |                        |                                      |                            |           |            |                |
|                    |            | <b>Suppo</b><br>(This is<br>(only jp      | rting Docur<br>not Mandat<br>og ,jpeg,pdf                        | <b>nent(s):</b><br>ory Fields.)<br>and png files are | allowed.)    | Add File                                                                  | oose File Joker.jpg                                            |                         | I                      | Remove                               |                            |           |            |                |
|                    |            | Grievar                                   | ice Sub Type                                                     | *                                                    |              | -Se<br>Mai<br>Pra                                                         | ect-<br>n Subjects (Trade Theory<br>:tical Subjects (Engineeri | , Employal<br>ng Drawin | bility Ski<br>g, Trade | Ils, Workshop Ca<br>Practical, Forma | culation an<br>ive Assessr | d<br>ni   |            |                |
|                    |            | Subject                                   | s*                                                               |                                                      |              | -Se<br>Eng<br>Trac                                                        | ect-<br>ineering Drawing<br>le Practical                       |                         |                        |                                      |                            |           |            |                |
|                    |            | Descrip<br>(This no<br>(No spe<br>(Length | <b>ption :</b><br>ot mandator<br>ecial characto<br>n should be l | y field.)<br>er are allowed.)<br>ess tha 100 char    | acters.)     | Test                                                                      | ing is being done                                              |                         |                        |                                      |                            |           |            |                |
|                    |            |                                           |                                                                  |                                                      |              | Submit                                                                    | : Grievance                                                    |                         |                        |                                      |                            |           |            |                |
| © 2015 M<br>India. | inistry of | Skill De                                  | velopment /                                                      | and Entrepreneu                                      | rship, Gover | nment of                                                                  |                                                                |                         |                        |                                      |                            |           |            | Result         |

A popup will appear 'I agree that in case raise a grievance, the result declared hereby and downloading of marksheet/ NTC shall be put on hold for approx. 30- 45 days till resolution of grievance.' Click on Ok to submit the details.

**STEP- 2.5:** -Once the grievance is submitted, a grievance number will be generated.

NOTE: -Please note it down for further use.

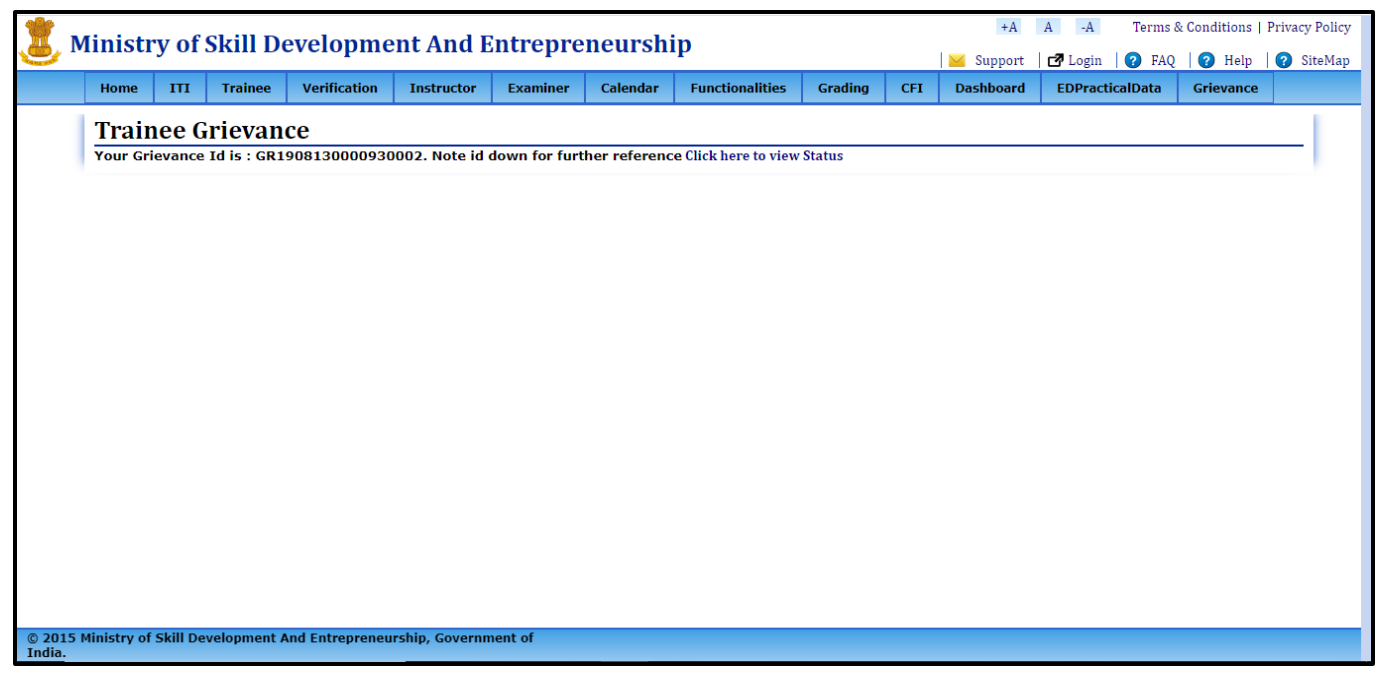

#### **VIEW GRIEVANCE**

**STEP – 1:**-Open NCVT public portal using the URL,<u>https://ncvtmis.gov.in/pages/home.aspx</u>

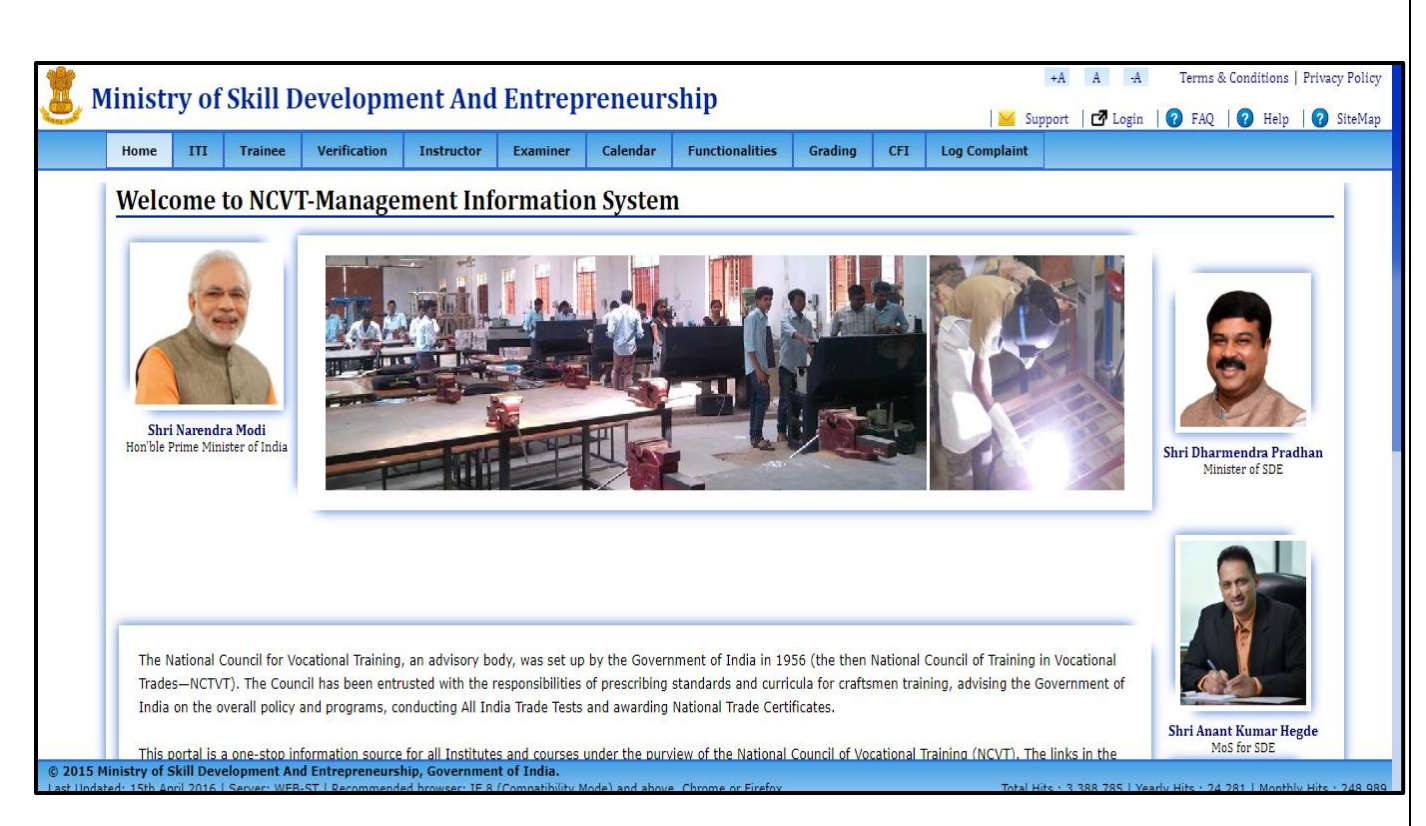

#### **STEP – 2:**-Click On tab Complaint Tool $\rightarrow$ Grievance $\rightarrow$ Grievance View

| 1                | linisti     | rv of    | Skill D     | evelonme        | ent And F      | ntrenre      | neurshi   | in              |         |     | +A        | A -A Terms      | & Conditions   P | rivacy Policy |
|------------------|-------------|----------|-------------|-----------------|----------------|--------------|-----------|-----------------|---------|-----|-----------|-----------------|------------------|---------------|
| <b>9</b> "       | mise        | y UI     |             | evelopine       | III AII I      | nerepre      | iicui sii |                 |         |     | 🞽 Support | 🗗 Login 🛛 🕜 FAQ | 🕜 Help           | ? SiteMap     |
|                  | Home        | ITI      | Trainee     | Verification    | Instructor     | Examiner     | Calendar  | Functionalities | Grading | CFI | Dashboard | EDPracticalData | Grievance        |               |
|                  | Griev       | vance    | e Detail    | S               |                |              |           |                 |         |     |           |                 |                  | _             |
|                  | Viev        | v Griev  | vance Det   | tails           |                |              |           |                 |         |     |           |                 |                  |               |
|                  |             |          |             |                 |                | Grievance ID |           |                 |         |     | ]         |                 |                  |               |
|                  |             |          |             |                 |                |              |           | Go              |         |     |           |                 |                  |               |
|                  |             |          |             |                 |                |              |           |                 |         |     |           |                 |                  |               |
|                  |             |          |             |                 |                |              |           |                 |         |     |           |                 |                  |               |
|                  |             |          |             |                 |                |              |           |                 |         |     |           |                 |                  |               |
|                  |             |          |             |                 |                |              |           |                 |         |     |           |                 |                  |               |
|                  |             |          |             |                 |                |              |           |                 |         |     |           |                 |                  |               |
|                  |             |          |             |                 |                |              |           |                 |         |     |           |                 |                  |               |
|                  |             |          |             |                 |                |              |           |                 |         |     |           |                 |                  |               |
|                  |             |          |             |                 |                |              |           |                 |         |     |           |                 |                  |               |
| © 2015<br>India. | Ministry of | Skill De | velopment A | and Entrepreneu | rship, Governm | ent of       |           |                 |         |     |           |                 |                  |               |
|                  |             |          |             |                 |                |              |           |                 |         |     |           |                 |                  |               |
| STE              | <b>-</b> 3: | -En      | iter Gi     | ievance         | e ID and       | d then       | click o   | n GO But        | ton.    |     |           |                 |                  |               |
|                  |             |          |             |                 |                |              |           |                 |         |     |           |                 |                  |               |

| riev                    | ance l                          | Detail      | S                   | Instructor  | Examiner     | Calendar                   | Functionaliti     | is Gra                     | iumg CFI                                                                                                    | Dasnboard        | EDPracticalData | a Grievânce |
|-------------------------|---------------------------------|-------------|---------------------|-------------|--------------|----------------------------|-------------------|----------------------------|----------------------------------------------------------------------------------------------------|------------------|-----------------|-------------|
| View                    | Grieva                          | nce Det     | ails                |             |              |                            |                   |                            |                                                                                                    |                  |                 |             |
|                         |                                 |             |                     |             | Grievance ID | )                          |                   |                            |                                                                                                    | ]                |                 |             |
|                         |                                 |             |                     |             |              |                            | Go                |                            |                                                                                                    |                  |                 |             |
| ~ ·                     |                                 | fo          |                     |             |              |                            |                   |                            |                                                                                                    |                  |                 |             |
| Traine                  | e Registratio                   | n Trainee N | lame                | father Name |              | Date Of Birth              | Gri               | wance Type                 | GrievanceSubTyp                                                                                                   | e Status         | GRievance View  |             |
| Traine<br>Numb<br>R1908 | e Registratio                   | n Trainee M | lame<br>IG. L . YIM | father Name |              | Date Of Birth<br>4/17/1997 | Gri<br>Exc<br>ate | wance Type<br>mination Rel | GrievanceSubTyp<br>Practical Subjects<br>(Engineering Drav<br>ing, Trade Practic<br>I, Formative Assessment)      | e Status         | GRievance View  | 000930002   |
| Traine<br>Numb          | e Registratio<br>er<br>13000093 | n Trainee M | lame<br>IG. L. YIM  | father Name |              | Date Of Birth<br>4/17/1997 | Gri<br>Ex.<br>ate | wance Type<br>mination Rel | GrievanceSubTyp<br>Practical Subjects<br>(Engineering Drav<br>ing, Trade Practica<br>I, Formative Asses<br>sment) | e Status<br>Open | GRievance View  | 000930002   |
| Traine<br>Numb          | e Registratio                   | n Trainee N | iame                | father Name |              | Date Of Birth              | Gri               | wance Type                 | GrievanceSubTyp<br>Practical Subjects                                                                             | e Status         | GRievance View  |             |

**STEP –4:** -To view the details of the raised grievance, click on grievance view link, a page will open with the details.

| Grievance Code            | GR1908130000930002                                                                                             |                            | Grievance type              | Examination<br>Related |
|---------------------------|----------------------------------------------------------------------------------------------------|----------------------------|-----------------------------|------------------------|
| Grievance Sub Type        | Practical Subjects (Engineering Drawing, Trade Practi                                                          | cal, Formative Assessment) | Trainee Registration Number | R190813000093          |
| Semester/Year             | 1                                                                                                    |                            |                             |                        |
| Description               | Testing is being done                                                                                          | h                          |                             |                        |
| File Name                 | I                                                                                                    | Jownload File              |                             |                        |
| Joker_01062021_151346.jpg |                                                                                                    | Download File              |                             |                        |
| Approval Status           | Pending with approving authoirty(Nodal<br>officer or Spiu(when no nodal officer<br>present in your district)). | Approval Remarks           |                             |                        |

**Profile Grievance** 

| Grievance Code                  | GR1908100091390001              | Grievance type              | Profile Related |
|---------------------------------|---------------------------------|-----------------------------|-----------------|
| Grievance Sub Type              | DOB, Photograph, Trainee Name   | Trainee Registration Number | R190810009139   |
| Current Trainee Name            | AZAD NANDAN                     | Correct Trainee Name        | Radhe Shyam     |
| Current Date Of Birth           | 6/5/2001                        | Correct Date Of Birth       | 5/1/2000        |
| 10th or 12th Documnet           | Marksheet_20210517_09_59_57.pdf |                             |                 |
| Affidavit for photograph change | Joining_20210517_09_59_57.jpg   |                             |                 |
| Latest Trainee Photograph       | Joker_20210517_09_59_57.jpg     |                             |                 |

NOTE- By viewing grievance you can check the status of the grievance raised.

\*\*\*\*